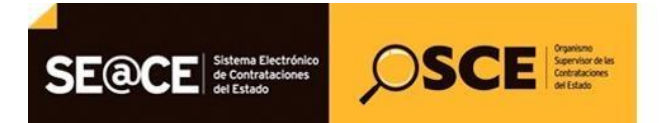

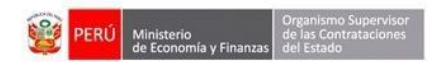

# SISTEMA ELECTRÓNICO DE CONTRATACIONES DEL ESTADO - SEACE -

# MÓDULO DE SELECCIÓN Versión 3.0

# MANUAL DE USUARIO ENTIDAD

# REGISTRO DE LA EJECUCIÓN DE UNA ADJUDICACIÓN SIMPLIFICADA ELECTRÓNICA

| SE@CE Sistema Electróni<br>de Contrataciones<br>del Estado |                              |      | PERÚ | Ministerio<br>de Economía y Finanzas | Organismo Supervisor<br>de las Contrataciones<br>del Estado |
|------------------------------------------------------------|------------------------------|------|------|--------------------------------------|-------------------------------------------------------------|
| PRODUCTO:                                                  | MANUAL DE USUARIO ENTIDAD    |      |      |                                      |                                                             |
| MÓDULO:                                                    | MÓDULO DE SELECCIÓN - SEACEV | /3.0 |      |                                      |                                                             |

## CONTENIDO

| Ι.   | Registro de información4                                                   |
|------|----------------------------------------------------------------------------|
| 1.1. | Recomendaciones a tener en consideración para el registro de información 4 |
| II.  | Módulo de Selección4                                                       |
| 2.1. | Registro de la absolución de consultas y observaciones electrónicas 4      |
| 2.1. | 1. Generar Consolidado de la Formulación de Consultas y Observaciones 5    |
| 2.1. | 2. Registrar Absolución de Consultas y Observaciones7                      |
| 2.1. | 3. Publicar Pliego de Absolución de Consultas y Observaciones13            |
| 2.2. | Registro de la Admisión / Calificación de oferta19                         |
| 2.3. | Registro de puntaje técnico21                                              |
| 2.4. | Registro de puntaje económico25                                            |
| Car  | ales de consulta29                                                         |

| Fecha de Actualización:<br>19/10/2017                                                           | <b>Versión:</b> 1.0          | Asunto: Ejecución de una Adjudicación Simplificada Electrónica |  |  |  |  |
|-------------------------------------------------------------------------------------------------|------------------------------|----------------------------------------------------------------|--|--|--|--|
| <b>Preparado por:</b><br>Dirección del SEACE<br>Sub Dirección de Gestión<br>Funcional del SEACE | Página <b>2</b> de <b>29</b> | OSCE - SEACE                                                   |  |  |  |  |

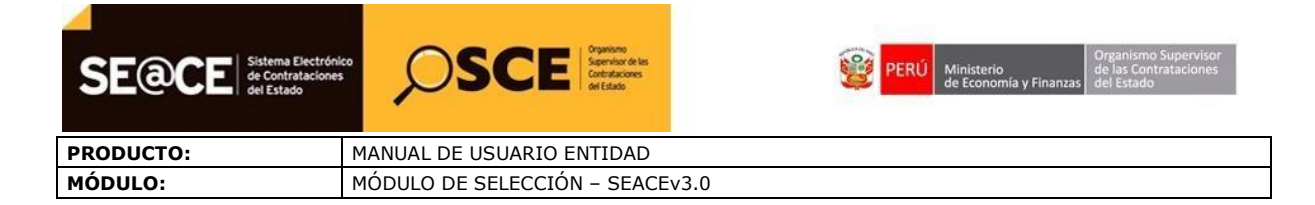

## INTRODUCCIÓN

De acuerdo con el artículo 48.2 de la Ley de Contrataciones del Estado, el Organismo Supervisor de las Contrataciones del Estado - OSCE establece la forma en que se aplica progresiva y obligatoriamente las contrataciones electrónicas a los métodos de contratación. Asimismo, conforme al artículo 252 del Reglamento de la Ley, los procedimientos de selección que se realizan en forma electrónica se llevan a cabo y difunden, íntegramente a través del SEACE, conforme a la Directiva que emita OSCE.

Motivo por el cual, a través de la Directiva N° 015-2017-OSCE/CD-"Procedimiento de Adjudicación Simplificada en forma electrónica y Bases Estándar para la contratación de bienes, servicios en general y consultorías en general", se han establecido las disposiciones aplicables para la realización de este procedimiento que toda Entidad obligada a llevarlo a cabo y proveedor participante deberá cumplir.

En ese sentido, de conformidad con lo establecido en el literal c) del numeral 6.2 de la referida Directiva, se encuentran obligadas a realizar procedimientos de Adjudicación Simplificada en forma electrónica para la contratación de bienes, servicios en general y consultoría en general que no provengan de una Licitación Pública o Concurso Público declarado desierto y que no se haya optado por realizar la presentación de ofertas en acto público, las Entidades comprendidas en el Listado publicado por el portal web del SEACE, a partir de los quince (15) días calendario siguientes de su publicación, el mismo que además será actualizado para la inclusión gradual de otras Entidades Públicas.

En mérito a ello, el OSCE, ha elaborado el presente manual dirigido a las entidades contratantes del Estado que lleven a cabo Adjudicaciones Simplificadas en forma electrónica; el cual describe los pasos a seguir para efectuar el registro de la "Absolución de Consultas y Observaciones electrónicas a las Bases", el "Registro de la Admisión de la oferta", "Registro del puntaje técnico" (de corresponder) y el "Registro de la evaluación económica" por lo tanto este documento constituye un documento de ayuda básica para estas funcionalidades.

## Sub Dirección de Gestión Funcional del SEACE

| <b>Fecha de Actualización:</b><br>19/10/2017                           | <b>Versión:</b> 1.0          | Asunto: Ejecución de una Adjudicación Simplificada Electrónica |
|------------------------------------------------------------------------|------------------------------|----------------------------------------------------------------|
| Preparado por:                                                         |                              |                                                                |
| Dirección del SEACE<br>Sub Dirección de Gestión<br>Funcional del SEACE | Página <b>3</b> de <b>29</b> | OSCE - SEACE                                                   |

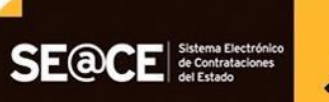

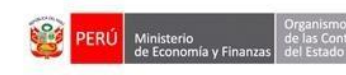

PRODUCTO: MÓDULO: MANUAL DE USUARIO ENTIDAD MÓDULO DE SELECCIÓN – SEACEv3.0

OSCE Segendar de las Contrataciones

## REGISTRO DE LA EJECUCIÓN DE UNA ADJUDICACIÓN SIMPLIFICADA ELECTRÓNICA PARA LA ADQUISICIÓN DE BIENES, SERVICIOS EN GENERAL Y CONSULTORÍAS EN GENERAL SEGÚN LA LEY 30225, POR LA ENTIDAD.

#### I. Registro de información

La ejecución de la Adjudicación Simplificada electrónica cuenta con actividades electrónicas realizadas por el Proveedor como: Registro de participantes, formulación de consultas y observaciones, presentación de ofertas y subsanación de ofertas.

El presente Manual de Usuario está orientado para el Usuario Entidad, el cual realiza las siguientes actividades relacionada a los registros realizados por el proveedor en una Adjudicación Electrónica. Dichas actividades comprenden la Absolución de Consultas y observaciones, el Registro de la Admisión / Calificación de la Oferta, el Registro del puntaje técnico y el registro del puntaje económico.

El usuario entidad usará su Certificado SEACE para ingresar al SEACE y realizar los registros correspondientes.

#### 1.1. Recomendaciones a tener en consideración para el registro de información:

- ✓ Se sugiere que los archivos a adjuntarse en la Adjudicación Simplificada electrónica sean escaneados usando el formato pdf.
- ✓ Toda carga de archivos deberá ser verificada previa al envío definitivo de la información, es decir, el usuario de la entidad debe asegurarse que la información adjunta puede ser descargada correctamente y es legible.

#### II. Módulo de Selección

#### 2.1. Registro de la absolución de consultas y observaciones electrónicas

Luego que la actividad "Formulación de consultas y Observaciones (Electrónica)" haya Culminado, la entidad de acuerdo a la fecha establecida en el cronograma del procedimiento, procede con la actividad Absolución de las consultas y/u observaciones, a través de la cual procederá a absolver las consultas y observaciones de todos los participantes.

Para realizar el registro de la absolución de consultas y observaciones electrónicas, la entidad ingresará al listado de actividades del procedimiento de selección elegido de la consola de selección. En la columna "Acciones de la actividad" alineada a la actividad "Absolución de consultas y observaciones (Electrónico)" tenemos las opciones: Generar consolidado de la formulación de consultas y observaciones, Registrar absolución de consultas y observaciones y Publicar pliego de absolución de consultas y observaciones.

| <b>Fecha de Actualización:</b><br>19/10/2017                                                    | <b>Versión:</b> 1.0          | Asunto: Ejecución de una Adjudicación Simplificada Electrónica |  |  |  |  |
|-------------------------------------------------------------------------------------------------|------------------------------|----------------------------------------------------------------|--|--|--|--|
| <b>Preparado por:</b><br>Dirección del SEACE<br>Sub Dirección de Gestión<br>Funcional del SEACE | Página <b>4</b> de <b>29</b> | OSCE - SEACE                                                   |  |  |  |  |

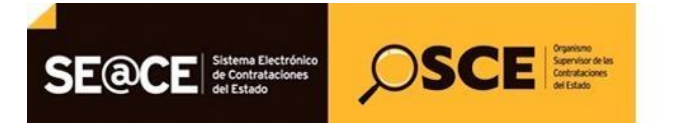

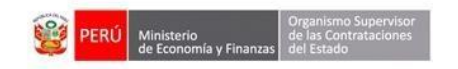

| PRODUCTO: | MANUAL DE USUARIO ENTIDAD       |
|-----------|---------------------------------|
| MÓDULO:   | MÓDULO DE SELECCIÓN – SEACEv3.0 |

#### 2.1.1. Generar Consolidado de la Formulación de Consultas y Observaciones

El usuario de la entidad, selecciona la opción "Generar Consolidado de formulación de consultas y observaciones" de la actividad "Absolución de consultas y observaciones (electrónica)" de la lista de actividades de la columna "Acciones de la actividad".

|                                                                                                    |                 |              |                                     |                        |                         | Vi         | sualizar lista | do de activi    |  |  |                                     |
|----------------------------------------------------------------------------------------------------|-----------------|--------------|-------------------------------------|------------------------|-------------------------|------------|----------------|-----------------|--|--|-------------------------------------|
|                                                                                                    |                 |              |                                     |                        |                         |            |                |                 |  |  |                                     |
| ntidad                                                                                                    | convocante      |              | MUNICIPALIDAD METROPOLITAN          | A DE LIMA              |                         |            |                |                 |  |  |                                     |
| omenc                                                                                                    | latura          |              |                                     |                        |                         |            |                |                 |  |  |                                     |
| ro. de o                                                                                                    | convocatoria    |              |                                     |                        |                         |            |                |                 |  |  |                                     |
| Objeto de contratación         Servicio           Descripción del objeto         FORMULACIÓN DE CONSULTAS Y OBSERVACIONES (ELECTRÓNICA) |                 |              |                                     |                        |                         |            |                |                 |  |  |                                     |
|                                                                                                    |                 |              |                                     |                        |                         |            |                |                 |  |  | Número de Contratación MML-2017-504 |
|                                                                                                    |                 |              |                                     |                        |                         |            |                |                 |  |  |                                     |
|                                                                                                    |                 |              | Postergación                        | Rectificación          | Acciones del Pro        | cedimiento | Accio          | nes Pendiente   |  |  |                                     |
|                                                                                                    |                 |              | Actualizar Presupuesto Re           | componer Ver o         | locumentos del procedin | niento     | Ver Ficha      | Ir a Bande      |  |  |                                     |
|                                                                                                    |                 |              |                                     | Listado                |                         |            |                |                 |  |  |                                     |
| Nro.                                                                                                    | Fecha de inicio | Fecha de fin | Act                                 | ividad                 | Estado                  | Registro   | Acciones       | de la actividad |  |  |                                     |
| 1                                                                                                    | 15/09/2017      | 19/09/2017   | Convocatoria                        |                        | Terminado               | Culminado  | •              |                 |  |  |                                     |
| 2                                                                                                    | 15/09/2017      | 19/09/2017   | Registrar participante (Electrónica | 1)                     | En curso                | Pendiente  |                |                 |  |  |                                     |
| 3                                                                                                    | 15/09/2017      | 19/09/2017   | Formulación de consultas y obser    | vaciones (Electrónica) | En curso                | Pendiente  | ×              |                 |  |  |                                     |
| 4                                                                                                    | 15/09/2017      | 19/09/2017   | Absolución de consultas y observa   | ciones (Electrónica)   | Terminado               | Culminado  |                |                 |  |  |                                     |
| 5                                                                                                    | 19/09/2017      | 19/09/2017   | Integración de las Bases            |                        | Terminado               | Pendiente  |                |                 |  |  |                                     |
| 6                                                                                                    | 20/09/2017      | 20/09/2017   | Presentación de ofertas (Electróni  | ica)                   | No iniciado             | Pendiente  | <b>(</b>       |                 |  |  |                                     |
| 7                                                                                                    | 20/09/2017      | 20/09/2017   | Admisión / Calificación de oferta   |                        | No iniciado             | Pendiente  |                |                 |  |  |                                     |
| 8                                                                                                    | 20/09/2017      | 20/09/2017   | Registro de puntaje técnico         |                        | No iniciado             | Pendiente  | 0              |                 |  |  |                                     |
| 9                                                                                                    | 20/09/2017      | 20/09/2017   | Registro de puntaje económico       |                        | No iniciado             | Pendiente  |                |                 |  |  |                                     |
| 10                                                                                                    | 20/09/2017      | 20/09/2017   | Registrar otorgamiento de la Buen   | ia Pro                 | No iniciado             | Pendiente  | D 📴            |                 |  |  |                                     |
| 11                                                                                                    |                 |              | Registrar apelación                 |                        | No iniciado             | Pendiente  | <b>(</b>       |                 |  |  |                                     |
| 12                                                                                                    |                 |              | Resolución del Tribunal o Resoluci  | ión de la Entidad      | No iniciado             | Pendiente  | <b>:</b>       |                 |  |  |                                     |
|                                                                                                    |                 |              | Concentia Ruena Dre                 |                        | No iniciado             | Dandianta  | D              |                 |  |  |                                     |

A continuación, el sistema mostrará la pantalla "Consolidado de Absolución de consultas y observación", y luego el usuario entidad selecciona la opción "Generar Consolidado".

| Entidad convocante     | MUNICIPALIDAD METROPOLITANA DE LIMA                    |
|------------------------|--------------------------------------------------------|
| Nomenclatura           | AS-SM-2520-2017-MML-1                                  |
| Nro. de convocatoria   | 1                                                      |
| Objeto de contratación | Servicio                                               |
| Descripción del objeto | FORMULACIÓN DE CONSULTAS Y OBSERVACIONES (ELECTRÓNICA) |
| Número de Contratación | MML-2017-504                                           |

El sistema generará un archivo consolidado en formato XLS. El usuario entidad selecciona el archivo generado para abrir el archivo.

| Fecha de Actualización:<br>19/10/2017                                                           | <b>Versión:</b> 1.0          | Asunto: Ejecución de una Adjudicación Simplificada Electrónica |  |  |  |  |
|-------------------------------------------------------------------------------------------------|------------------------------|----------------------------------------------------------------|--|--|--|--|
| <b>Preparado por:</b><br>Dirección del SEACE<br>Sub Dirección de Gestión<br>Funcional del SEACE | Página <b>5</b> de <b>29</b> | OSCE - SEACE                                                   |  |  |  |  |

| SE@CE Sistema Electróni<br>de Contrataciones<br>del Estado | Service Sector as Contractors at East | <b>\$</b> | PERÚ | Ministerio<br>de Economía y Finanzas | Organismo Supervisor<br>de las Contrataciones<br>del Estado |
|------------------------------------------------------------|---------------------------------------|-----------|------|--------------------------------------|-------------------------------------------------------------|
| PRODUCTO:                                                  | MANUAL DE USUARIO ENTIDAD             |           |      |                                      |                                                             |
| MÓDULO:                                                    | MÓDULO DE SELECCIÓN - SEACEV          | 3.0       |      |                                      |                                                             |

| MUNICIPALIDAD METROPOLITANA DE LIMA                    |
|--------------------------------------------------------|
|                                                        |
| Servicio                                               |
| FORMULACIÓN DE CONSULTAS Y OBSERVACIONES (ELECTRÓNICA) |
| MML-2017-504                                           |
|                                                        |

El archivo generado contendrá un consolidado del total de las consultas y/u observaciones presentadas por cada proveedor que presentó la formulación de consultas y observaciones.

Se debe mencionar que en el archivo consolidado del total de las consultas y observaciones sólo se deberá modificar información en la columna de título <u>"Absolución de las consultas y observaciones"</u> (campos: Análisis respecto de la consulta u observación y Precisión de aquello que se incorporará en las Bases a integrarse, de corresponder), no debiéndose eliminar columnas ni filas, toda vez que el sistema validará la totalidad de registros.

| 4   | A 8                         | c                  | D                                             | E                    |                    | G        | Н       | 11     | 1                                       | К                                                         | L        | M N               | 0             | ρ                                    | 0                                                                                |  |  |  |
|-----|-----------------------------|--------------------|-----------------------------------------------|----------------------|--------------------|----------|---------|--------|-----------------------------------------|-----------------------------------------------------------|----------|-------------------|---------------|--------------------------------------|----------------------------------------------------------------------------------|--|--|--|
|     |                             |                    |                                               | Formato de A         | Absolución de co   | multas   | y obse  | rvacio | nes                                     |                                                           | •        |                   |               |                                      |                                                                                  |  |  |  |
| Ent | idad oonvoo<br>nenolatura : | iante :            | MUNICIPALIDAD METROP<br>AS-SM-2520-2017-MML-  | OLITANA DE LIMA      |                    |          |         |        |                                         |                                                           |          | 1                 |               |                                      |                                                                                  |  |  |  |
| Der | scripción de                | l objeto :         | FORMULACIÓN DE CONS                           | ULTAS Y OBSERV       | ACIONES (ELECT     | TRÓNICA  | A)      |        |                                         |                                                           |          |                   |               |                                      |                                                                                  |  |  |  |
| 0.5 | Solamente de                | be llenar lo corre | spondiente a la columna Abs                   | solución de las cons | sultas y observaci | caes.    |         |        |                                         |                                                           |          |                   | 7             |                                      |                                                                                  |  |  |  |
|     | 1                           | -                  |                                               |                      | Acápite            | de las l | Bases   |        |                                         |                                                           |          | _                 | _             |                                      | Absolución de las consultas y observaciones                                      |  |  |  |
| N   | o. Id Deta                  | lle Rucicódigo     | Nombre o Razón social<br>NUNEZ CHAVIZ ORLANDO | ipo de Formulació    | o Sección          | Nume     | Tal.Res | Pag    | Consulta/Observación                    | Artículo y norma que se vulnera                           | EstaddMo | Rivercha de prese | ntacide prese | disis respecto de la consulta u obse | ervaécisión de aquello que se incorporará en las Bases a integrarse, de correspo |  |  |  |
|     | 1 5136                      | 10082679311        | JESUS                                         | Observación          | Anenos             | 10       |         | 25     | proveedor<br>Se tomate la champanión de | observaciones)<br>Anicolo 15 que constante fan el este de | Váldo    | 18/09/2017        | 1129          |                                      |                                                                                  |  |  |  |
|     | 2 5138                      | 10082679311        | JESUS                                         | Observación          | Асниох             | 14       | 9       | 35     | proveedor                               | observaciones)                                            | Välido   | 10/09/2017        | 11.29         |                                      |                                                                                  |  |  |  |
|     | 3 5137                      | 10082679311        | JESUS                                         | Observación          | Anenos             | 12       | i.      | 30     | proveedor                               | observaciones)                                            | Válido   | 18/09/2017        | 11.29         |                                      |                                                                                  |  |  |  |
|     | 4 5134                      | 10082679311        | JESUS                                         | Consulta             | Específico         | 6        | 0       | 15     | Se formula la consulta de<br>proveedor  |                                                           | Válido   | 18/09/2017        | 11.29         |                                      |                                                                                  |  |  |  |
|     | 5 5135                      | 10082679311        | NUNEZ CHAVEZ ORLANDO<br>JESUS                 | Consulta             | Específico         | 8        | d       | 20     | Se formula la consulta de<br>proveedor  |                                                           | Válido   | 18/09/2017        | 11:29         |                                      |                                                                                  |  |  |  |
|     | 6 5132                      | 10082679311        | NUNEZ CHAVEZ ORLANDO<br>JESUS                 | Consuka              | General            | 2        |         | 5      | Se formula la consulta de<br>proveedor  |                                                           | Válido   | 16/09/2017        | 11.29         |                                      |                                                                                  |  |  |  |
|     | 7 5133                      | 10082679311        | NUNEZ CHAVEZ ORLANDO<br>JESUS                 | Consulta             | General            | 4        | ь       | 10     | Se formula la consulta de<br>provieedor |                                                           | VAlido   | 16/09/2017        | 11.29         |                                      |                                                                                  |  |  |  |

El usuario entidad procederá a ingresar la información requerida, y una vez finalizado el registro, se procede a guardar el archivo.

| 1 |                                      |                                           |        |        |                   |                    | Absolu                                            | ción de las consultas y observaciones                                              |  |
|---|--------------------------------------|-------------------------------------------|--------|--------|-------------------|--------------------|---------------------------------------------------|------------------------------------------------------------------------------------|--|
| ĩ | . Consulta/Observación               | Artículo y norma que se vulnera           | Estado | Motivo | cha de presentaci | ora de presentació | Análisis respecto de la consulta u observación    | Precisión de aquello que se incorporará en las Bases a integrarse, de corresponder |  |
| 1 | Se formula la observación del        | Artículo 5 que se vulnera (en el caso de  |        |        |                   |                    |                                                   |                                                                                    |  |
|   | proveedor                            | observaciones)                            | Válido |        | 18/09/2017        | 11:29              | Se toma en cuenta la observación del participante | Se implementara en las bases integradas del procedimiento                          |  |
|   | Se formula la observación del        | Artículo 15 que se vulnera (en el caso de |        |        |                   |                    |                                                   |                                                                                    |  |
|   | proveedor                            | observaciones)                            | Válido |        | 18/09/2017        | 11:29              | Se toma en cuenta la observación del participante | Se implementara en las bases integradas del procedimiento                          |  |
|   | Se formula la observación del        | Artículo 10 que se vulnera (en el caso de |        |        |                   |                    |                                                   |                                                                                    |  |
|   | proveedor                            | observaciones)                            | Válido |        | 18/09/2017        | 11:29              | Se toma en cuenta la observación del participante | Se implementara en las bases integradas del procedimiento                          |  |
|   |                                      |                                           |        |        |                   |                    |                                                   |                                                                                    |  |
|   | Se formula la consulta del proveedor |                                           | Válido |        | 18/09/2017        | 11:29              | Se toma en cuenta la consulta del participante    | Se implementara en las bases integradas del procedimiento                          |  |
|   |                                      |                                           |        |        |                   |                    |                                                   |                                                                                    |  |
|   | Se formula la consulta del proveedor |                                           | Valido |        | 18/09/2017        | 11:29              | Se toma en cuenta la consulta del participante    | Se implementara en las bases integradas del procedimiento                          |  |
|   |                                      |                                           |        |        |                   |                    |                                                   |                                                                                    |  |
|   | Se formula la consulta del proveedor |                                           | Valido |        | 18/09/2017        | 11:29              | Se toma en cuenta la consulta del participante    | Se implementara en las bases integradas del procedimiento                          |  |
|   |                                      |                                           |        |        |                   |                    |                                                   |                                                                                    |  |
|   | Se formula la consulta del proveedor |                                           | Valido |        | 18/09/2017        | 11:29              | Se toma en cuenta la consulta del participante    | Se implementara en las bases integradas del procedimiento                          |  |
|   |                                      |                                           |        |        |                   |                    |                                                   |                                                                                    |  |
|   |                                      |                                           |        |        |                   |                    |                                                   |                                                                                    |  |

El usuario entidad selecciona un directorio donde guardará el formato de Absolución de consultas y observaciones. Es importante indicar que el nombre del archivo asignado por el sistema, debe mantenerse y no debe ser modificado al momento de guardarlo.

| Fecha de Actualización:<br>19/10/2017                                                           | <b>Versión:</b> 1.0          | Asunto: Ejecución de una Adjudicación Simplificada Electrónica |
|-------------------------------------------------------------------------------------------------|------------------------------|----------------------------------------------------------------|
| <b>Preparado por:</b><br>Dirección del SEACE<br>Sub Dirección de Gestión<br>Funcional del SEACE | Página <b>6</b> de <b>29</b> | OSCE - SEACE                                                   |

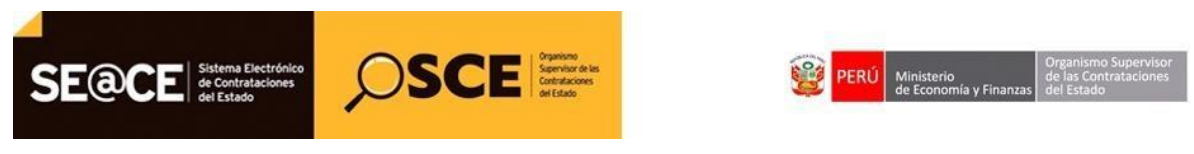

| PRODUCTO: | MANUAL DE USUARIO ENTIDAD       |
|-----------|---------------------------------|
| MÓDULO:   | MÓDULO DE SELECCIÓN – SEACEv3.0 |

| F                          |                | 3   F       | i I J                                                                                                    | к                                                                                   | LM                                                                                                    | N              | 0                             | P                  |                                |              | Q                                                                                              |
|----------------------------|----------------|-------------|----------------------------------------------------------------------------------------------------|-------------------------------------------------------------------------------------|----------------------------------------------------------------------------------------------------|----------------|-------------------------------|--------------------|--------------------------------|--------------|------------------------------------------------------------------------------------------------|
| ormato de Absolución       | de cons        | ultas y ol  | 🙀 Guardar como                                                                                                    |                                                                                     |                                                                                                    |                |                               |                    |                                | ×            | )                                                                                              |
|                            |                |             | 🚱 🕞 🔹 🖡 🕨 Bibliotecas 🔸 Documentos                                                                                          | <ul> <li>Consultas y observaciones</li> </ul>                                       |                                                                                                    |                |                               | • 4                | Buscar Consultas y             | observacia 🔎 |                                                                                                |
| (ELECTRÓNICA)              |                |             | Organizar 🔹 Nueva carpeta                                                                                                   |                                                                                     |                                                                                                    |                |                               |                    |                                | ii • 0       |                                                                                                |
| observaciones,             |                |             | Descargas                                                                                                    | * Biblioteca Documentos<br>Consultas y observaciones                                |                                                                                                    |                |                               |                    | Organizar por:                 | Carpeta 💌    |                                                                                                |
| Acápite                    | de las Ba      | ises        | Documentos                                                                                                    | Nombre                                                                              |                                                                                                    | Tipo           |                               | Fecha de modifica. | Tamaño                         |              | ciones<br>orporará en las Bases a integra                                                      |
| Anexos<br>Anexos<br>Anexos | 10<br>14<br>12 | e<br>g<br>t | Música<br>Música<br>Videos                                                                                                  | Formato de Absolución de Consultas y-co     B Formato_Registro_Consultas_Observacio | (2) Formate & Absolución de Consultary o Observaciones (20).ds<br>→ Foija de calcula de Microsoft Office Excel 97-2003 18/09/2012/09:1<br>Hoja de calcula de Microsoft Office Excel 97-2003 18/09/2012/09:1<br>Hoja de calcula de Microsoft Off |                |                               |                    | 25 KB<br>2,379 KB              |              | i integradas del procedimiento<br>integradas del procedimiento<br>integradas del procedimiento |
| Especifico                 | 6              | c           | Documentos (D:)                                                                                                    |                                                                                     |                                                                                                    |                |                               |                    |                                |              | integradas del procedimiento                                                                   |
| General                    | 2              | a           | Nombre de archino; Formato de Absolución de Consultas y-o Observaciones (36).xls +<br>Tupo: Libre de Excel 97-2003 ("xls) + |                                                                                     |                                                                                                    |                |                               |                    | i integradas del procedimiento |              |                                                                                                |
| General                    | 4              | D           | Autores: Fernando Quiroz Basauri                                                                                            | Etiquetas: Agregar una etiqueta                                                     | Titulo: Agr                                                                                                    | egar un titulo | Asunto: Específicar el asunto | Administrado       | n Especificar el adi           | ministrador  | i integradas del procedimiento                                                                 |
|                            |                |             | Ocultar carpetas                                                                                                    |                                                                                     |                                                                                                    |                |                               | Herramientas 👻     | Guardar                        | Cancelar     |                                                                                                |

### 2.1.2. Registrar Absolución de Consultas y Observaciones

El usuario de la entidad contratante, selecciona la opción "Registrar absolución de consultas y observaciones" de la actividad "Absolución de consultas y observaciones (electrónica) de la lista de actividades de la columna "Acciones de la actividad".

|         |                   |             |                                     |                       |                           | Vi          | sualizar lista | ado de activi    |
|---------|-------------------|-------------|-------------------------------------|-----------------------|---------------------------|-------------|----------------|------------------|
|         |                   |             |                                     |                       |                           |             |                |                  |
| tidad   | convocante        |             | MUNICIPALIDAD METROPOLITAN          | A DE LIMA             |                           |             |                |                  |
| menc    | latura            |             | AS-SM-2520-2017-MML-1               |                       |                           |             |                |                  |
| o. de o | convocatoria      |             | 1                                   |                       |                           |             |                |                  |
| ojeto d | e contratación    |             | Servicio                            |                       |                           |             |                |                  |
| scripc  | ión del objeto    |             | FORMULACION DE CONSULTAS Y          | OBSERVACIONES (E      | LECTRONICA)               |             |                |                  |
| imero   | de Contratación   |             | MML-2017-504                        |                       |                           |             |                |                  |
|         |                   |             |                                     |                       |                           |             |                |                  |
|         |                   |             | Postergación                        | Rectificación         | Acciones del Pr           | ocedimiento | Accio          | nes Pendiente    |
|         |                   |             | Actualizar Presupuesto Re           | componer Ve           | r documentos del procedir | niento      | Ver Ficha      | Ir a Bande       |
|         |                   |             |                                     | Listado               |                           |             |                |                  |
| Marc    | Tradica da Infata | Taska da Ga |                                     |                       | Estado                    | Destates    |                | de la contrata d |
| Nro.    | 15/00/2017        | 10/00/2017  | Convectoria                         | vidad                 | Torminado                 | Culminado   | Acciones       | de la actividad  |
| 2       | 15/09/2017        | 19/09/2017  | Registrar participante (Electrónica | <b>`</b>              | En curso                  | Pendiente   | D              |                  |
| ~       | 13/03/2017        | 19/09/2017  | Registral participante (Electronica | ,                     | Lircuiso                  | rendiente   |                |                  |
| 3       | 15/09/2017        | 19/09/2017  | Formulación de consultas y observ   | aciones (Electrónica) | En curso                  | Pendiente   | XLS E          |                  |
| 4       | 15/09/2017        | 19/09/2017  | Absolución de consultas y observa   | ciones (Electrónica)  | Terminado                 | Culminado   |                |                  |
| 5       | 19/09/2017        | 19/09/2017  | Integración de las Bases            |                       | Terminado                 | Pendiente   |                |                  |
| 6       | 20/09/2017        | 20/09/2017  | Presentación de ofertas (Electrónio | ca)                   | No iniciado               | Pendiente   | (÷)            |                  |
| 7       | 20/09/2017        | 20/09/2017  | Admisión / Calificación de oferta   | 54557A                | No iniciado               | Pendiente   | D              |                  |
| 8       | 20/09/2017        | 20/09/2017  | Registro de puntaje técnico         |                       | No iniciado               | Pendiente   | D              |                  |
| 9       | 20/09/2017        | 20/09/2017  | Registro de puntaje económico       |                       | No iniciado               | Pendiente   | D              |                  |
| 10      | 20/09/2017        | 20/09/2017  | Registrar otorgamiento de la Buen   | a Pro                 | No iniciado               | Pendiente   | D 📴            |                  |
| 11      |                   |             | Registrar apelación                 |                       | No iniciado               | Pendiente   | (Ē)            |                  |
|         |                   |             | Recelución del Tribunal o Receluci  | ón do la Entidad      | Ne iniciade               | Pendiente   | Ē              |                  |
| 12      |                   |             | Resolution del mountaro Resolution  | on de la citudad      | NOTITICIADO               | rendence    | 15.21          |                  |

A continuación, se muestra el formulario "Registro de Absolución de consultas y observaciones", en el cual se visualiza la opción para adjuntar el archivo consolidado de la absolución de consultas y observaciones.

| Fecha de Actualización:<br>19/10/2017                                                           | <b>Versión:</b> 1.0          | Asunto: Ejecución de una Adjudicación Simplificada Electrónica |
|-------------------------------------------------------------------------------------------------|------------------------------|----------------------------------------------------------------|
| <b>Preparado por:</b><br>Dirección del SEACE<br>Sub Dirección de Gestión<br>Funcional del SEACE | Página <b>7</b> de <b>29</b> | OSCE - SEACE                                                   |

| SE@CE Sistema Electróni<br>de Contrataciones<br>del Estado |                                    | <b>9</b> | PERÚ | Ministerio<br>de Economía y Finanzas | Organismo Supervisor<br>de las Contrataciones<br>del Estado |
|------------------------------------------------------------|------------------------------------|----------|------|--------------------------------------|-------------------------------------------------------------|
| PRODUCTO:                                                  | RODUCTO: MANUAL DE USUARIO ENTIDAD |          |      |                                      |                                                             |
| MÓDULO:                                                    | MÓDULO DE SELECCIÓN – SEACE        | v3.0     |      |                                      |                                                             |

|                        | Registro de Absolución de Absolución de consultas y observaciones         |
|------------------------|---------------------------------------------------------------------------|
|                        |                                                                           |
| Entidad convocante     | MUNICIPALIDAD METROPOLITANA DE LIMA                                       |
| Nomenclatura           | AS-SM-2520-2017-MML-1                                                     |
| Nro. de convocatoria   | 1                                                                         |
| Objeto de contratación | Servicio                                                                  |
| Descripción del objeto | FORMULACIÓN DE CONSULTAS Y OBSERVACIONES (ELECTRÓNICA)                    |
| Número de Contratación | MML-2017-504                                                              |
| Nombre del archivo     | Seleccionar archivo                                                       |
|                        | Asegurese que el archivo sea el mismo que se descargo                     |
|                        | Guardar Borrador Enviar Cancelar                                          |
|                        | 0 registros encontrados, mostrando 0 registro(s), de 0 a 0. Página 0 / 0. |

Se selecciona la opción Seleccionar archivo, y en la siguiente pantalla se elige el archivo previamente generado.

| intidad convocante<br>Iomenclatura<br>Iro. de convocatoria<br>Ibjeto de contratación<br>Descripción del objeto<br>Iúmero de Contratación | MUNIC<br>AS-SM<br>1<br>Servic<br>FORM<br>MML-2                                                            | IPALIDAD METROPOLITANA DE LIMA<br>-2520-2017-MML-1<br>io<br>ULACIÓN DE CONSULTAS Y OBSERVACIONES<br>017-504 | (ELECTRÓNICA)                                                                                                    |                      |
|----------------------------------------------------------------------------------------------------|----------------------------------------------------------------------------------------------------|----------------------------------------------------------------------------------------------------|----------------------------------------------------------------------------------------------------|----------------------|
|                                                                                                    | C Abrir                                                                                                   | Documentos      Consultas y observaciones                                                                   | <ul> <li>✓</li> <li>✓</li></ul> | ultas y observacia P |
| Nombre del archivo                                                                                                    | Organizar 🔻 Nueva carp                                                                                    | eta                                                                                                    |                                                                                                    | * · · · ·            |
|                                                                                                    | Descargas ^                                                                                               | Biblioteca Documentos<br>Consultas y observaciones                                                          | Organizar por: Carpeta 🔻                                                                                                    |                      |
|                                                                                                    | Documentos                                                                                                | Nombre                                                                                                    | Tipo                                                                                                    | Fecha de modifica    |
|                                                                                                    | 🔚 Imágenes                                                                                                | Formato de Absolución de Consultas y-o Observaciones (16).xls                                               | Hoja de cálculo de Microsoft Office Excel 97-2003                                                                                                    | 19/09/2017 09:13 a   |
|                                                                                                    | 🚽 Música 🛛 🗉                                                                                              | Formato_Registro_Consultas_Observacionesv2.0 (10).xls                                                       | Hoja de cálculo de Microsoft Office Excel 97-2003                                                                                                    | 18/09/2017 09:15 a   |
|                                                                                                    | Videos                                                                                                    | Documento adicional a la formulación.docx                                                                   | And here DOCX                                                                                                    | 08/09/2017 10:55 a   |
|                                                                                                    | Equipo     Equipo     Europanas (C:)     Documentos (D:)     Unidad de CD (E:)     desarrollos (\\) ISISP | ۲۳                                                                                                    |                                                                                                    |                      |

El sistema adjuntará el archivo que contiene el formato de absolución de consultas y observaciones.

| Fecha de Actualización:<br>19/10/2017                                                           | <b>Versión:</b> 1.0          | Asunto: Ejecución de una Adjudicación Simplificada Electrónica |
|-------------------------------------------------------------------------------------------------|------------------------------|----------------------------------------------------------------|
| <b>Preparado por:</b><br>Dirección del SEACE<br>Sub Dirección de Gestión<br>Funcional del SEACE | Página <b>8</b> de <b>29</b> | OSCE - SEACE                                                   |

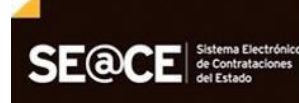

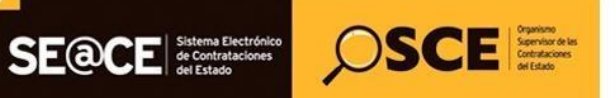

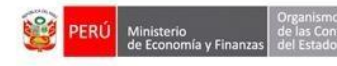

| PRODUCTO: | MANUAL DE USUARIO ENTIDAD       |
|-----------|---------------------------------|
| MÓDULO:   | MÓDULO DE SELECCIÓN – SEACEv3.0 |

|                        | Registro de Absolución de Absolución de consultas y observacione          |
|------------------------|---------------------------------------------------------------------------|
|                        |                                                                           |
| Entidad convocante     | MUNICIPALIDAD METROPOLITANA DE LIMA                                       |
| Nomenclatura           | AS-SM-2520-2017-MML-1                                                     |
| Nro. de convocatoria   | 1                                                                         |
| Objeto de contratación | Servicio                                                                  |
| Descripción del objeto | FORMULACIÓN DE CONSULTAS Y OBSERVACIONES (ELECTRÓNICA)                    |
| Número de Contratación | MML-2017-504                                                              |
| Nonible del dicinto    | Seleccionar archivo                                                       |
|                        | Formato de Absolucion de Consultas yo Observaciones 👔                     |
|                        | Asegúrese que el archivo sea el mismo que se descargó                     |
|                        | Guardar Borrador Enviar Cancelar                                          |
|                        | 0 registros encontrados, mostrando 0 registro(s), de 0 a 0. Página 0 / 0. |

#### A continuación, el usuario entidad selecciona la opción Guardar Borrador.

| Entidad convocante     | MUNICIPALIDAD METROPOLITANA DE LIMA                                   |  |  |  |  |
|------------------------|-----------------------------------------------------------------------|--|--|--|--|
| Nomenclatura           | AS-SM-2520-2017-MML-1                                                 |  |  |  |  |
| Nro. de convocatoria   | 1                                                                     |  |  |  |  |
| Objeto de contratación | Servicio                                                              |  |  |  |  |
| Descripción del objeto | FORMULACIÓN DE CONSULTAS Y OBSERVACIONES (ELECTRÓNICA)                |  |  |  |  |
| Número de Contratación | MML-2017-504                                                          |  |  |  |  |
|                        | Seleccionar archivo                                                   |  |  |  |  |
| Nonible del alenivo    | Seleccionar archivo                                                   |  |  |  |  |
|                        | Formato de Absolucion de Consultas yo Observaciones<br>16.xis (24 KB) |  |  |  |  |
|                        | Asegúrese que el archivo sea el mismo que se descargó                 |  |  |  |  |
|                        | Guardar Borrador Enviar Cancelar                                      |  |  |  |  |

#### Luego el sistema mostrará el mensaje de registro exitoso. Se acepta el mensaje.

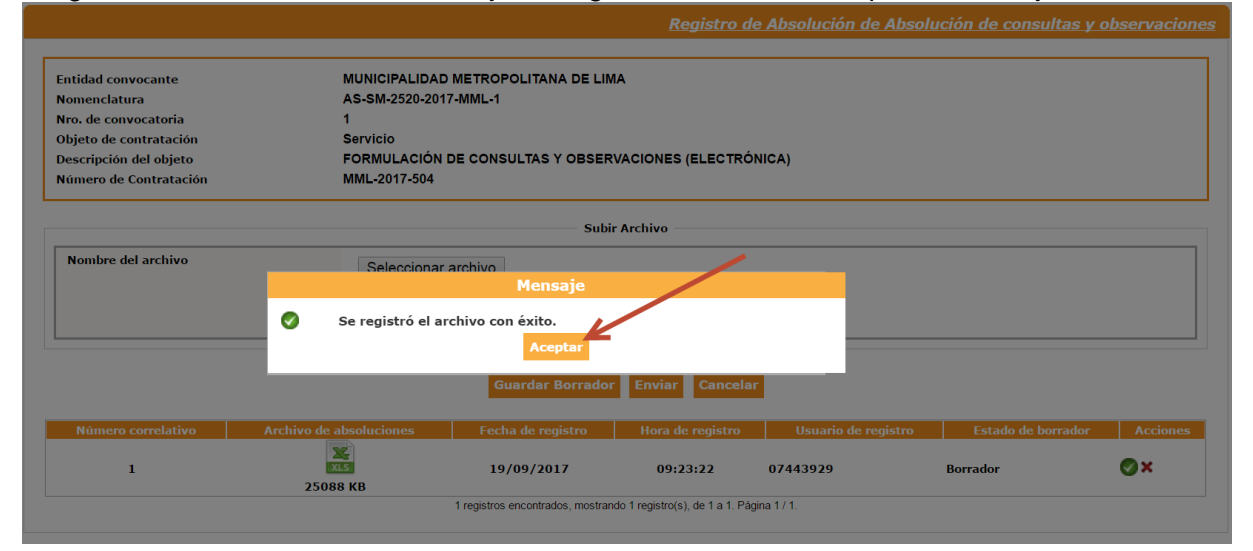

| Fecha de Actualización:<br>19/10/2017                                                           | <b>Versión:</b> 1.0          | Asunto: Ejecución de una Adjudicación Simplificada Electrónica |
|-------------------------------------------------------------------------------------------------|------------------------------|----------------------------------------------------------------|
| <b>Preparado por:</b><br>Dirección del SEACE<br>Sub Dirección de Gestión<br>Funcional del SEACE | Página <b>9</b> de <b>29</b> | OSCE - SEACE                                                   |

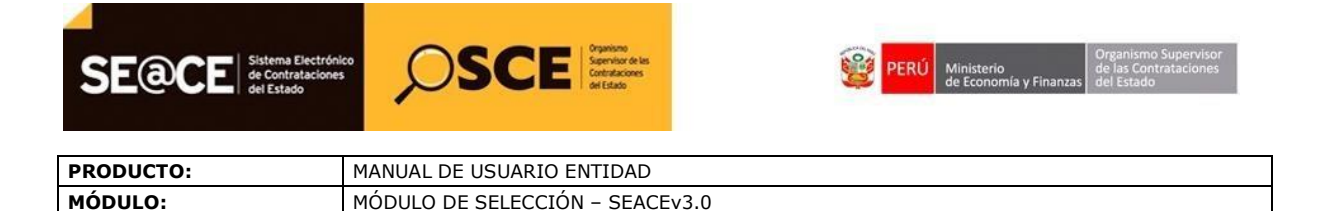

En este momento, el archivo se encuentra en estado borrador, y se muestra el registro con los siguientes datos:

- ✓ Archivo de absoluciones: El archivo en formato XLS
- ✓ Fecha de registro: Fecha de registro en el sistema
- ✓ Hora de registro: Hora de registro en el sistema.
- ✓ Usuario de registro: Usuario-funcionario de la entidad que registró en el sistema.
- ✓ Estado: "Borrador" o "Envidado".
- ✓ Acciones: Con 2 Opciones:

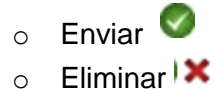

|                                                       |                         |                      | Registro d        | le Absolución de Abso | ución de consultas y | observacione |
|-------------------------------------------------------|-------------------------|----------------------|-------------------|-----------------------|----------------------|--------------|
|                                                       |                         |                      |                   |                       |                      |              |
| Entidad convocante                                    | MONICIPALIDAD           |                      | 1A                |                       |                      |              |
| Nomenciatura                                          | AS-SWI-2520-201         |                      |                   |                       |                      |              |
| Nro. de convocatoria                                  | 1                       |                      |                   |                       |                      |              |
| Objeto de contratación                                | Servicio                |                      |                   |                       |                      |              |
| Descripción del objeto                                | FORMULACION             | DE CONSULTAS Y OBSER | VACIONES (ELECTRO | DNICA)                |                      |              |
| Número de Contratación                                | MML-2017-504            |                      |                   |                       |                      |              |
| L                                                     |                         |                      |                   |                       |                      |              |
|                                                       |                         | Subi                 | r Archivo         |                       |                      |              |
| Nombre del archivo                                    | Seleccionar             | Seleccionar archivo  |                   |                       |                      |              |
| Asegúrese que el archivo sea el mismo que se descargó |                         |                      |                   |                       |                      |              |
| Guardar Borrador Enviar Cancelar                      |                         |                      |                   |                       |                      |              |
| Número correlativo                                    | Archivo de absoluciones | Fecha de registro    | Hora de registro  | Usuario de registro   | Estado de borrador   | Acciones     |
| 1                                                     | XLS                     | 19/09/2017           | 09:23:22          | 07443929              | Borrador             | ⊗×           |
|                                                       | 25088 KB                |                      |                   |                       |                      |              |

El estado de registro del ejemplo tiene estado "Borrador".

| Fecha de Actualización:<br>19/10/2017                                                           | <b>Versión:</b> 1.0           | Asunto: Ejecución de una Adjudicación Simplificada Electrónica |
|-------------------------------------------------------------------------------------------------|-------------------------------|----------------------------------------------------------------|
| <b>Preparado por:</b><br>Dirección del SEACE<br>Sub Dirección de Gestión<br>Funcional del SEACE | Página <b>10</b> de <b>29</b> | OSCE - SEACE                                                   |

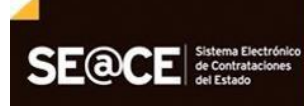

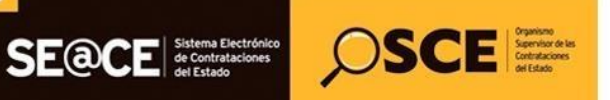

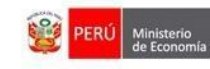

| PRODUCTO: | MANUAL DE USUARIO ENTIDAD       |
|-----------|---------------------------------|
| MÓDULO:   | MÓDULO DE SELECCIÓN – SEACEv3.0 |

|                                                                 |                         |                                   | <u>Registro d</u> | de Absolución de Abso | olución de consultas y | observacio |
|-----------------------------------------------------------------|-------------------------|-----------------------------------|-------------------|-----------------------|------------------------|------------|
|                                                                 |                         |                                   |                   |                       |                        |            |
| Entidad convocante                                              | MUNICIPALIDAD           | METROPOLITANA DE LIN              | /IA               |                       |                        |            |
| Nomenclatura                                                    | AS-SM-2520-201          | 7-MML-1                           |                   |                       |                        |            |
| Nro. de convocatoria                                            | 1                       |                                   |                   |                       |                        |            |
| Objeto de contratación                                          | Servicio                |                                   |                   | ,                     |                        |            |
| Descripción del objeto                                          | FORMULACIÓN             | DE CONSULTAS Y OBSER              | VACIONES (ELECTRO | ÓNICA)                |                        |            |
| Número de Contratación                                          | MML-2017-504            |                                   |                   |                       |                        |            |
| Nombre del archivo                                              | Seleccionar             | Subir Archivo Seleccionar archivo |                   |                       |                        |            |
| אסבעוויבסב קוניב בי מוכווואט סבמ בי ווווסוווט קונים של עלשל לעש |                         |                                   |                   |                       |                        |            |
|                                                                 |                         | Guardar Borrado                   | r Enviar Cancela  | ar                    |                        |            |
| Número correlativo                                              | Archivo de absoluciones | Fecha de registro                 | Hora de registro  | Usuario de registro   | Estado de borrador     | Accione    |
| 1                                                               | XLS                     | 19/09/2017                        | 09:23:22          | 07443929              | Borrador               | Ø×         |

En la columna "Acciones", se muestran 2 íconos:

- "Enviar", usado para el envío del formato de absolución de consultas y observaciones
- ✓ "Eliminar", usado para eliminar el registro y poder subir otro archivo (sólo en caso el estado sea borrador).

|                                                                           |                                                      |                      | <u>Registro de</u> | e Absolución de Absol | ución de consultas y o | observacion |  |
|---------------------------------------------------------------------------|------------------------------------------------------|----------------------|--------------------|-----------------------|------------------------|-------------|--|
| Entidad convocante                                                        | tidad convocante MUNICIPALIDAD METROPOLITANA DE LIMA |                      |                    |                       |                        |             |  |
| Nomenciatura                                                              | AS-SIVI-2520-2017                                    |                      |                    |                       |                        |             |  |
| Objeto de contratación                                                    | Servicio                                             |                      |                    |                       |                        |             |  |
| Descrinción del objeto                                                    | EORMULACIÓN I                                        | DE CONSULTAS Y OBSER | VACIONES (ELECTRÓ) |                       |                        |             |  |
| Número de Contratación                                                    | MML-2017-504                                         |                      |                    | liony                 |                        |             |  |
|                                                                           |                                                      |                      |                    |                       |                        |             |  |
|                                                                           |                                                      | 6. H                 |                    |                       |                        |             |  |
|                                                                           |                                                      | Subi                 | Archivo            |                       |                        |             |  |
| Nombre del archivo                                                        | Seleccionar                                          | Seleccionar archivo  |                    |                       |                        |             |  |
| Asegúrese que el archivo sea el mismo que se descargó                     |                                                      |                      |                    |                       |                        |             |  |
| Guardar Borrador Enviar Cancelar                                          |                                                      |                      |                    |                       |                        |             |  |
| Número correlativo                                                        | Archivo de absoluciones                              | Fecha de registro    | Hora de registro   | Usuario de registro   | Estado de borrador     | Acciones    |  |
| 1                                                                         | 25088 KB                                             | 19/09/2017           | 09:23:22           | 07443929              | Borrador               | Ø×          |  |
| 1 registros encontrados, mostrando 1 registro(s), de 1 a 1. Página 1 / 1. |                                                      |                      |                    |                       |                        |             |  |

Finalmente, para enviar el formato de absolución de consultas y observaciones, seleccionamos de la columna Acciones, el ícono denominado "Enviar".

| Fecha de Actualización:<br>19/10/2017                                                           | <b>Versión:</b> 1.0           | Asunto: Ejecución de una Adjudicación Simplificada Electrónica |
|-------------------------------------------------------------------------------------------------|-------------------------------|----------------------------------------------------------------|
| <b>Preparado por:</b><br>Dirección del SEACE<br>Sub Dirección de Gestión<br>Funcional del SEACE | Página <b>11</b> de <b>29</b> | OSCE - SEACE                                                   |

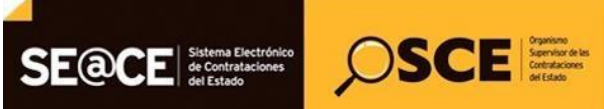

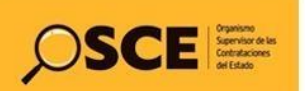

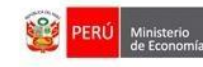

| PRODUCTO: | MANUAL DE USUARIO ENTIDAD       |
|-----------|---------------------------------|
| MÓDULO:   | MÓDULO DE SELECCIÓN – SEACEv3.0 |

|                                                                                                    |                                                                                 |                                                           | <u>Registro d</u>       | le Absolución de Abso | olución de consulta: | s y observaciones |
|----------------------------------------------------------------------------------------------------|---------------------------------------------------------------------------------|-----------------------------------------------------------|-------------------------|-----------------------|----------------------|-------------------|
| Entidad convocante<br>Nomenclatura<br>Nro. de convocatoria<br>Objeto de contratación<br>Descripción del objeto<br>Número de Contratación | MUNICIPALIDAD<br>AS-SM-2520-201<br>1<br>Servicio<br>FORMULACIÓN<br>MML-2017-504 | D METROPOLITANA DE LIN<br>7-MML-1<br>DE CONSULTAS Y OBSER | IA<br>VACIONES (ELECTRÓ | NICA)                 |                      |                   |
|                                                                                                    |                                                                                 | Subi                                                      | r Archivo               |                       |                      |                   |
| Nombre del archivo                                                                                                    | Seleccionar<br>Asegúrese que                                                    | Seleccionar archivo                                       |                         |                       |                      |                   |
|                                                                                                    |                                                                                 | Guardar Borrador                                          | Enviar Cancela          | r                     |                      |                   |
| Número correlativo                                                                                                    | Archivo de absoluciones                                                         | Fecha de registro                                         | Hora de registro        | Usuario de registro   | Estado de borrac     | lor Acciones      |
| 1                                                                                                    | 25088 KB                                                                        | 19/09/2017                                                | 09:23:22                | 07443929              | Borrador             |                   |
|                                                                                                    | 1 registros encontrados, mostrando 1 registro(s), de 1 a 1. Página 1 / 1.       |                                                           |                         |                       |                      |                   |

A continuación, el sistema muestra un mensaje de confirmación para continuar con el registro. Se selecciona "Aceptar" para grabar los datos o "Cancelar" en caso se requiera.

|                                                                                                    |                                                                                                 |                                                            | Registro d                      | e Absolución de Absol | ución de consultas y e | observacion |  |
|----------------------------------------------------------------------------------------------------|-------------------------------------------------------------------------------------------------|------------------------------------------------------------|---------------------------------|-----------------------|------------------------|-------------|--|
| Entidad convocante<br>Nomenclatura<br>Nro. de convocatoria<br>Objeto de contratación<br>Descripción del objeto<br>Número de Contratación | MUNICIPALIDAE<br>AS-SM-2520-201<br>1<br>Servicio<br>FORMULACIÓN<br>MML-2017-504                 | D METROPOLITANA DE LIM<br>17-MML-1<br>DE CONSULTAS Y OBSER | A<br>VACIONES (ELECTRÓ          | NICA)                 |                        |             |  |
|                                                                                                    |                                                                                                 | Subir                                                      | Archivo                         |                       |                        |             |  |
| Nombre del archivo                                                                                                    |                                                                                                 | Mensaje                                                    |                                 |                       |                        |             |  |
|                                                                                                    | Se procederá a registrar el archivo y reemplazar si hubiera uno<br>existente. ¿Desea continuar? |                                                            |                                 |                       |                        |             |  |
| Número correlativo                                                                                                    | Archivo de absoluciones                                                                         | Eecha de renistro                                          | Hora de registro                | Usuario de registro   | Estado de borrador     | Acciones    |  |
| 1                                                                                                    | 25088 KB                                                                                        | 19/09/2017                                                 | 09:23:22                        | 07443929              | Borrador               | ⊘×          |  |
|                                                                                                    |                                                                                                 | 1 registros encontrados, mostran                           | do 1 registro(s), de 1 a 1. Pág | jina 1 / 1.           |                        |             |  |

Luego de seleccionar la opción Aceptar, el sistema muestra el mensaje informativo que indica que el archivo fue enviado correctamente. Luego se selecciona Aceptar.

| Fecha de Actualización:<br>19/10/2017                                                           | <b>Versión:</b> 1.0           | Asunto: Ejecución de una Adjudicación Simplificada Electrónica |
|-------------------------------------------------------------------------------------------------|-------------------------------|----------------------------------------------------------------|
| <b>Preparado por:</b><br>Dirección del SEACE<br>Sub Dirección de Gestión<br>Funcional del SEACE | Página <b>12</b> de <b>29</b> | OSCE - SEACE                                                   |

| SE@CE Sistema Electrón<br>de Contratacione<br>del Estado | Source Sector Statutes         |    | PERÚ | Ministerio<br>de Economía y Finanzas | Organismo Superv<br>de las Contratacio<br>del Estado |
|----------------------------------------------------------|--------------------------------|----|------|--------------------------------------|------------------------------------------------------|
| PRODUCTO:                                                | MANUAL DE USUARIO ENTIDAD      |    |      |                                      |                                                      |
| MÓDULO:                                                  | MÓDULO DE SELECCIÓN - SEACEv3. | .0 |      |                                      |                                                      |

| Entidad convocante     | MUNICIPALIDAD           | METROPOLITANA DE LIM             | A                               |                     |                    |          |
|------------------------|-------------------------|----------------------------------|---------------------------------|---------------------|--------------------|----------|
| Nomenclatura           | AS-SM-2520-2017         | '-MML-1                          |                                 |                     |                    |          |
| Nro. de convocatoria   | 1                       |                                  |                                 |                     |                    |          |
| Objeto de contratación | Servicio                |                                  |                                 |                     |                    |          |
| Descripción del objeto | FORMULACIÓN E           | E CONSULTAS Y OBSER              | VACIONES (ELECTRÓ               | NICA)               |                    |          |
| Número de Contratación | MML-2017-504            |                                  |                                 |                     |                    |          |
| Nombre del archivo     | Seleccionar a           | vo con éxito.<br>Aceptar         |                                 |                     |                    |          |
|                        |                         | Guardar Borrador                 | Enviar Cancelar                 | 1                   |                    |          |
| Número correlativo     | Archivo de absoluciones | Fecha de registro                | Hora de registro                | Usuario de registro | Estado de borrador | Acciones |
| 1                      | 25088 KB                | 19/09/2017                       | 09:23:22                        | 07443929            | Enviado            |          |
|                        |                         | 1 registros encontrados, mostran | do 1 registro(s), de 1 a 1. Pág | jina 1 / 1.         |                    |          |
|                        |                         |                                  |                                 |                     |                    |          |

Podemos verificar que ahora el estado del registro es igual a "Enviado".

| Registro de Absolución de Absolución de consultas y observaciones |                                                                               |                                  |                                 |                     |                             |  |  |
|-------------------------------------------------------------------|-------------------------------------------------------------------------------|----------------------------------|---------------------------------|---------------------|-----------------------------|--|--|
|                                                                   |                                                                               |                                  |                                 |                     |                             |  |  |
| Entidad convocante                                                | MUNICIPALIDAD                                                                 | METROPOLITANA DE LIM             | A                               |                     |                             |  |  |
| Nomenclatura                                                      | AS-SM-2520-2017-MML-1                                                         |                                  |                                 |                     |                             |  |  |
| Nro. de convocatoria                                              | 1                                                                             | 1                                |                                 |                     |                             |  |  |
| Objeto de contratación Servicio                                   |                                                                               |                                  |                                 |                     |                             |  |  |
| Descripción del objeto                                            | Descripción del objeto FORMULACIÓN DE CONSULTAS Y OBSERVACIONES (ELECTRÓNICA) |                                  |                                 |                     |                             |  |  |
| Número de Contratación                                            | Número de Contratación MML-2017-504                                           |                                  |                                 |                     |                             |  |  |
|                                                                   |                                                                               |                                  |                                 |                     |                             |  |  |
| Subir Archivo                                                     |                                                                               |                                  |                                 |                     |                             |  |  |
| Nombre del archivo Seleccionar archivo                            |                                                                               |                                  |                                 |                     |                             |  |  |
|                                                                   | Asegúrese que                                                                 | el archivo sea el mismo qu       | e se descargó                   |                     |                             |  |  |
| Guardar Borrador Enviar Cancelar                                  |                                                                               |                                  |                                 |                     |                             |  |  |
| Número correlativo                                                | Archivo de absoluciones                                                       | Fecha de registro                | Hora de registro                | Usuario de registro | Estado de borrador Acciones |  |  |
| 1                                                                 | 25088 KB                                                                      | 19/09/2017                       | 09:23:22                        | 07443929            | Enviado                     |  |  |
|                                                                   |                                                                               | 1 registros encontrados, mostran | do 1 registro(s), de 1 a 1. Pág | ina 1 / 1.          |                             |  |  |
|                                                                   |                                                                               |                                  |                                 |                     |                             |  |  |

#### 2.1.3. Publicar Pliego de Absolución de Consultas y Observaciones

El usuario de la entidad contratante, selecciona la opción "Publicar Pliego de absolución de consultas y observaciones" de la actividad "Absolución de consultas y observaciones (electrónica) de la lista de actividades de la columna "Acciones de la actividad".

| Fecha de Actualización:<br>19/10/2017                                                           | <b>Versión:</b> 1.0           | Asunto: Ejecución de una Adjudicación Simplificada Electrónica |  |  |  |  |
|-------------------------------------------------------------------------------------------------|-------------------------------|----------------------------------------------------------------|--|--|--|--|
| <b>Preparado por:</b><br>Dirección del SEACE<br>Sub Dirección de Gestión<br>Funcional del SEACE | Página <b>13</b> de <b>29</b> | OSCE - SEACE                                                   |  |  |  |  |

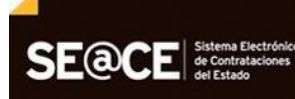

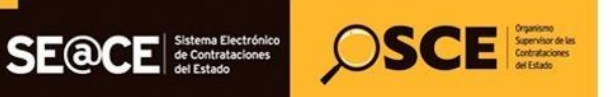

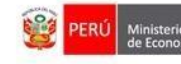

| PRODUCTO: | MANUAL DE USUARIO ENTIDAD       |
|-----------|---------------------------------|
| MÓDULO:   | MÓDULO DE SELECCIÓN – SEACEv3.0 |

|                                                                 |                                                                                              |                                                                                                    |                                    |                                  |          |                      | <u></u>     | suanzai n  | stado de activit   |
|-----------------------------------------------------------------|----------------------------------------------------------------------------------------------|----------------------------------------------------------------------------------------------------|------------------------------------|----------------------------------|----------|----------------------|-------------|------------|--------------------|
| ntidad o<br>omencl<br>ro. de c<br>ojeto de<br>escripci<br>úmero | convocante<br>latura<br>convocatoria<br>le contratación<br>ión del objeto<br>de Contratación | MUNICIPALIDAD METROPOLITANA DE LIMA<br>AS-SM-2520-2017-MML-1<br>1<br>servicio<br>FORMULACIÓN DE CONSULTAS Y OBSERVACIONES (ELECTRÓNICA)<br>ón MML-2017-504 |                                    |                                  |          |                      |             |            |                    |
|                                                                 |                                                                                              |                                                                                                    | Postergación                       | Rectific                         | ición    | Acciones del Pr      | ocedimiento | . 10       | ciones Pendientes  |
|                                                                 |                                                                                              |                                                                                                    | Actualizar Presupuesto Re          | ecomponer                        | Ver docu | imentos del procedir | niento      | Ver Fich a | Ir a Bandej        |
|                                                                 |                                                                                              | _                                                                                                    |                                    | Listado                          |          |                      | _           |            | -                  |
| Nro.                                                            | Fecha de inicio                                                                              | Fecha de fin                                                                                                    | Ac                                 | tividad                          |          | Estado               | Registro    | Accia      | es de la actividad |
| 1                                                               | 15/09/2017                                                                                   | 19/09/2017                                                                                                    | Convocatoria                       |                                  |          | Terminado            | Culminado   | •          |                    |
| 2                                                               | 15/09/2017                                                                                   | 19/09/2017                                                                                                    | Registrar participante (Electrónic | a)                               |          | En curso             | Pendiente   |            |                    |
| 3                                                               | 15/09/2017                                                                                   | 19/09/2017                                                                                                    | Formulación de consultas y obser   | vaciones <mark>(Ele</mark> ctrói | ica)     | En curso             | Pendiente   | XE N       |                    |
| 4                                                               | 15/09/2017                                                                                   | 19/09/2017                                                                                                    | Absolución de consultas y observ   | aciones (Electróni               | a)       | Terminado            | Culminado   | 2 D 🔍      |                    |
| 5                                                               | 19/09/2017                                                                                   | 19/09/2017                                                                                                    | Integración de las Bases           |                                  |          | Terminado            | Pendiente   | 10         |                    |
| 6                                                               | 20/09/2017                                                                                   | 20/09/2017                                                                                                    | Presentación de ofertas (Electrón  | ica)                             |          | No iniciado          | Pendiente   | 5          |                    |
| 7                                                               | 20/09/2017                                                                                   | 20/09/2017                                                                                                    | Admisión / Calificación de oferta  |                                  |          | No iniciado          | Pendiente   |            |                    |
| 8                                                               | 20/09/2017                                                                                   | 20/09/2017                                                                                                    | Registro de puntaje técnico        |                                  |          | No iniciado          | Pendiente   |            |                    |
| 9                                                               | 20/09/2017                                                                                   | 20/09/2017                                                                                                    | Registro de puntaje económico      |                                  |          | No iniciado          | Pendiente   |            |                    |
| 10                                                              | 20/09/2017                                                                                   | 20/09/2017                                                                                                    | Registrar otorgamiento de la Buer  | na Pro                           |          | No iniciado          | Pendiente   | D 📴        |                    |
| 11                                                              |                                                                                              |                                                                                                    | Registrar apelación                |                                  |          | No iniciado          | Pendiente   | <b>(</b>   |                    |
| 12                                                              |                                                                                              |                                                                                                    | Resolución del Tribunal o Resoluc  | ión de la Entidad                |          | No iniciado          | Pendiente   | 6          |                    |
|                                                                 |                                                                                              |                                                                                                    |                                    |                                  |          |                      |             | D          |                    |

A continuación, se muestra el formulario "Registrar Pliego Absolutorio", el cual muestra el archivo generado en formato PDF que contiene todas las consultas y observaciones presentadas por todos los proveedores participantes en el procedimiento de selección.

| ntidad convocante         | MUNICIPALIDAD METROPOLITANA DE LIMA                             |                             |
|---------------------------|-----------------------------------------------------------------|-----------------------------|
| omenclatura               | AS-SM-2520-2017-MML-1                                           |                             |
| ro. de convocatoria       | 1                                                               |                             |
| bjeto de contratación     | Servicio                                                        |                             |
| escripción del objeto     | FORMULACIÓN DE CONSULTAS Y OBSERVACIONES (ELECTRÓNICA)          |                             |
| úmero de Contratación     | MML-2017-504                                                    |                             |
| * Dliana Ahaalutania      | 19992017 092202 BliageAbsolutoria Convegetoria 205506 adf       |                             |
| * Pliego Absolutorio      | 19092017_093202 - PliegoAbsolutorio - Convocatoria - 305506.pdf |                             |
|                           | Seleccionar archivo                                             | La ficha muestra el archivo |
| Documento de Sustentación |                                                                 | generado en formato PDF     |
|                           |                                                                 | 5                           |

Asimismo, la entidad selecciona el pliego absolutorio a fin de aperturar el archivo PDF, en donde se muestra las consultas y/u observaciones con su respectiva absolución de realizada por la entidad convocante.

| Fecha de Actualización:<br>19/10/2017                                                           | <b>Versión:</b> 1.0           | Asunto: Ejecución de una Adjudicación Simplificada Electrónica |
|-------------------------------------------------------------------------------------------------|-------------------------------|----------------------------------------------------------------|
| <b>Preparado por:</b><br>Dirección del SEACE<br>Sub Dirección de Gestión<br>Funcional del SEACE | Página <b>14</b> de <b>29</b> | OSCE - SEACE                                                   |

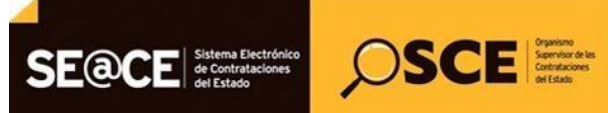

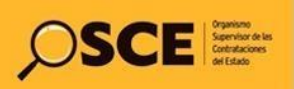

Acápite de las bases : Sección: General

Análisis respecto de la consulta u observación: Se toma en cuenta la consulta del participante

Se implementara en las bases integradas del procedimiento

Artículo y norma que se vulnera (En el caso de Observaciones):

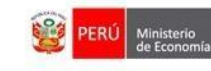

Literal: a

Página: 5

| PRODUCTO:                                            | MANUAL D             | E USUARIO ENTIDAD          |                                 |            |
|------------------------------------------------------|----------------------|----------------------------|---------------------------------|------------|
| MÓDULO:                                              | MÓDULO D             | E SELECCIÓN – SEACEv3.0    |                                 |            |
|                                                      |                      |                            |                                 |            |
| 19092017_093202 - PliegoAbsolutorio - Convocatoria - | 305506.pdf           |                            | 1/7                             |            |
|                                                      |                      |                            |                                 |            |
|                                                      |                      |                            |                                 |            |
|                                                      | PL                   | IEGO DE ABSOLUCION DE      | CONSULTAS Y OBSERVACI           | DNES       |
| Entidad                                              | convocante :         | MUNICIPALIDAD METROPOLITA  | NA DE LIMA                      |            |
| Nomen                                                | :latura :            | AS-SM-2520-2017-MML-1      |                                 |            |
| Nro. de                                              | convocatoria :       | 1                          |                                 |            |
| Objeto                                               | de contratación :    | Servicio                   |                                 |            |
| Descrip                                              | ción del objeto :    | FORMULACIÓN DE CONSULTAS   | S Y OBSERVACIONES (ELECTRÓNICA) |            |
| Ruc                                                  | código :             | 10082679311                | Fecha de presentación :         | 18/09/2017 |
| Nom                                                  | bre o Razón social : | NUÑEZ CHAVEZ ORLANDO JESUS | Hora de presentación :          | 11:29:31   |
|                                                      |                      |                            |                                 |            |
| Cons                                                 | ulta: (Nro           | . 1)                       |                                 |            |
| Cons                                                 | ulta/Observació      | n:                         |                                 |            |
| Se fo                                                | mula la consulta     | del proveedor              |                                 |            |
|                                                      |                      |                            |                                 |            |

En el mismo formulario del "Registro Pliego Absolutorio", se muestra el campo de registro opcional "Documento de Sustentación", donde la entidad puede adjuntar un archivo como documento de justificación.

Precisión de aquello que se incorporará en las bases a integrarse, de corresponder:

Numeral: 2

| Nomenclatura              | AS-SM-2520-2017-MML-1                                                  |
|---------------------------|------------------------------------------------------------------------|
| Nro. de convocatoria      | 1                                                                      |
| Objeto de contratación    | Servicio                                                               |
| Descripción del objeto    | FORMULACIÓN DE CONSULTAS Y OBSERVACIONES (ELECTRÓNICA)                 |
| Número de Contratación    | MML-2017-504                                                           |
| * Pliego Absolutorio 1909 | 2017 093202 - PlieroAbsolutorio - Convocatoria - 305506 off Actualizar |
| * Pliago Abcolutorio 1900 | 2017 09202 BlazeAbroluteia Compositeia 205506 pdf Astualizar           |
| G                         |                                                                        |
| Documento de Sustentación | eleccionar archivo                                                     |
| <u> </u>                  |                                                                        |
|                           |                                                                        |

Se selecciona el archivo del documento de sustentación a fin de adjuntarlo.

| Fecha de Actualización:<br>19/10/2017                                                           | <b>Versión:</b> 1.0           | Asunto: Ejecución de una Adjudicación Simplificada Electrónica |  |  |  |
|-------------------------------------------------------------------------------------------------|-------------------------------|----------------------------------------------------------------|--|--|--|
| <b>Preparado por:</b><br>Dirección del SEACE<br>Sub Dirección de Gestión<br>Funcional del SEACE | Página <b>15</b> de <b>29</b> | OSCE - SEACE                                                   |  |  |  |

| SE@CE Sistema Electróni<br>de Contrataciones<br>del Estado | Service des<br>COSCE Service des<br>Contractors<br>de l'ads |      | PERÚ | Ministerio<br>de Economía y Finanzas | Organismo Supervisor<br>de las Contrataciones<br>del Estado |
|------------------------------------------------------------|-------------------------------------------------------------|------|------|--------------------------------------|-------------------------------------------------------------|
| PRODUCTO:                                                  | MANUAL DE USUARIO ENTIDAD                                   |      |      |                                      |                                                             |
| MÓDULO:                                                    | MÓDULO DE SELECCIÓN - SEACEV                                | /3.0 |      |                                      |                                                             |

| Entidad convocante<br>Nomenclatura                                       | MUNI<br>AS-SI                                                                                                    | CIPALIDAD METROPOLITANA DE LIMA<br>/I-2520-2017-MML-1                                                                                                    |                                                                                                    |                                                                                           |
|--------------------------------------------------------------------------|----------------------------------------------------------------------------------------------------|----------------------------------------------------------------------------------------------------|----------------------------------------------------------------------------------------------------|-------------------------------------------------------------------------------------------|
| Nro. de convocatoria<br>Objeto de contratación<br>Descripción del objeto | Abrir                                                                                                    | Documentos > Mis documentos > Consultas y observaciones                                                                                                    | <ul> <li>✓ 4y Buscar Cons</li> </ul>                                                                                                    | ultas y observacio P                                                                      |
| Número de Contratación                                                   | Organizar • Nueva car                                                                                                    | peta                                                                                                    |                                                                                                    | 8 · 🖬 🛛                                                                                   |
| * Pliego Absolutorio<br>Documento de Sustentación                        | <ul> <li>★ Favoritos</li> <li>Escritorio</li> <li>Sitios recientes</li> <li>Descargas</li> <li>Documentos</li> <li>Descargas</li> </ul> | Biblioteca Documentos<br>Consulta y observaciones<br>Nombre<br>Formato de Absolución de Consultas y-o Observaciones (16),45<br>Formato, Registro, Consultar, Observaciones/20 (10),45<br>Documento Sustentatorio - Absolución docu | Organizat<br>Tipo<br>Hoja de cálculo de Microsoft Office Excel 97-2003<br>Hoja de cálculo de Microsoft Office Excel 97-2003<br>Archivo DOCX | por: Carpeta * Fecha de modifica 19/09/2017 09:13 a 18/09/2017 09:15 a 08/09/2017 09:55 a |
|                                                                          | Bibliotecas     Documentos     Imágenes     Música     Videos                                                                           |                                                                                                    |                                                                                                    |                                                                                           |

#### A continuación, se muestra en el formulario el archivo de sustentación adjunto.

|                           | Registrar Pliego Absolut                                                   |
|---------------------------|----------------------------------------------------------------------------|
|                           |                                                                            |
| Entidad convocante        | MUNICIPALIDAD METROPOLITANA DE LIMA                                        |
| Nomenclatura              | AS-SM-2520-2017-MML-1                                                      |
| Nro. de convocatoria      | 1                                                                          |
| Objeto de contratación    | Servicio                                                                   |
| Descripción del objeto    | FORMULACIÓN DE CONSULTAS Y OBSERVACIONES (ELECTRÓNICA)                     |
| Número de Contratación    | MML-2017-504                                                               |
| * Pliego Absolutorio      | 19092017_093202 - PliegoAbsolutorio - Convocatoria - 305506.pdf Actualizar |
| * Pliego Absolutorio      | 19092017_093202 - PliegoAbsolutorio - Convocatoria - 305506.pdf Actualizar |
|                           | Seleccionar archivo                                                        |
| Documento de Sustentación |                                                                            |
|                           | Documento Sustentatorio - Absolución.docx 👔 🕖                              |
|                           |                                                                            |
|                           |                                                                            |
|                           | Envier Cancelar                                                            |
|                           |                                                                            |

### Para enviar el pliego absolutorio, la entidad selecciona la opción Enviar del formulario Registrar Pliego Absolutorio.

| Entidad convocante        | MUNICIPALIDAD METROPOLITANA DE LIMA                                       |  |
|---------------------------|---------------------------------------------------------------------------|--|
| Nomenciatura              | AS-SM-2520-2017-MML-1                                                     |  |
| Nro. de convocatoria      | 1                                                                         |  |
| Objeto de contratación    | Servicio                                                                  |  |
| Descripción del objeto    | FORMULACIÓN DE CONSULTAS Y OBSERVACIONES (ELECTRÓNICA)                    |  |
| Número de Contratación    | MML-2017-504                                                              |  |
| * Pliego Absolutorio      | 9092017_093202 - PliegoAbsolutorio - Convocatoria - 305506.pdf Actualizar |  |
| * Pliego Absolutorio      | 9092017_093202 - PliegoAbsolutorio - Convocatoria - 305506.pdf Actualizar |  |
|                           | Seleccionar archivo                                                       |  |
| Documento de Sustentación |                                                                           |  |
| r                         | Documento Sustentatorio - Absolución.docx 🍿                               |  |
|                           |                                                                           |  |
|                           |                                                                           |  |
|                           | Enviar Cancelar                                                           |  |

### A continuación, se muestra un mensaje de publicación exitosa del pliego absolutorio.

| Fecha de Actualización:<br>19/10/2017                                                           | <b>Versión:</b> 1.0           | Asunto: Ejecución de una Adjudicación Simplificada Electrónica |
|-------------------------------------------------------------------------------------------------|-------------------------------|----------------------------------------------------------------|
| <b>Preparado por:</b><br>Dirección del SEACE<br>Sub Dirección de Gestión<br>Funcional del SEACE | Página <b>16</b> de <b>29</b> | OSCE - SEACE                                                   |

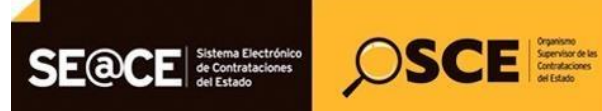

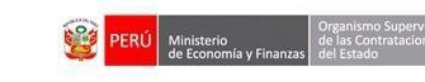

|                                                                                                    |                                                                                                    | Registrar Pliego Absolutorio |
|----------------------------------------------------------------------------------------------------|----------------------------------------------------------------------------------------------------|------------------------------|
| Entidad convocante<br>Nomenclatura<br>Nro. de convocatoria<br>Objeto de contratación<br>Descripción del objeto<br>Número de Contratación | MUNICIPALIDAD METROPOLITANA DE LIMA<br>AS-SM-2520-2017-MML-1<br>1<br>Servicio<br>FORMULACIÓN DE CONSULTAS Y OBSERVACIONES (ELECTRÓNICA)<br>MML-2017-504 |                              |
| 19092017_093747 - comprimido - PilegoA                                                                                                   | Mensaje           El pliego absolutorio se publicó con éxito en la ficha de selección           Acceptar                                                |                              |
|                                                                                                    | Regresar                                                                                                    |                              |

Visualizamos que el sistema generó un archivo comprimido en formato ZIP.

| Entidad convocante     | MUNICIPALIDAD METROPOLITANA DE LIMA                    |
|------------------------|--------------------------------------------------------|
| Nomenclatura           | AS-SM-2520-2017-MML-1                                  |
| Nro. de convocatoria   | 1                                                      |
| Objeto de contratación | Servicio                                               |
| Descripción del objeto | FORMULACIÓN DE CONSULTAS Y OBSERVACIONES (ELECTRÓNICA) |
| Número de Contratación | MML-2017-504                                           |
|                        |                                                        |
|                        | A diuntar Dliggo                                       |
|                        | Adjuntar Pliego                                        |

El archivo comprimido contiene los archivos: Formato de Absolución de Consultas y Observaciones en Excel, el Pliego absolutorio en PDF y en caso se haya subido el archivo que contiene el documento sustentación.

| ntidad co | onvocante                                  | MUNICIPALIDAD METROPOLITANA DE LIMA                                                      |                           |                   |           |            |              |                      |
|-----------|--------------------------------------------|------------------------------------------------------------------------------------------|---------------------------|-------------------|-----------|------------|--------------|----------------------|
| menc      | A                                          | AS-500-2120-2017-6000_1                                                                  |                           |                   |           |            |              |                      |
| o. de 📢   | 🕞 🕞 🔒 🕨 Fernando Quiroz Ba                 | asauri + Descargas + 19092017_093747 - comprimido - PliegoAbsolutorio - Convocatoria - 3 | 05506.zip                 |                   |           | • + Buscar | 19092017_093 | 747 - comprimida 🔎   |
| jeto d    | Archivo Edición Ver Herramient             | tas Ayuda                                                                                |                           |                   |           |            |              |                      |
| scripc    | Organizar 👻 Extraer todos los ar           | chivos                                                                                   |                           |                   |           |            |              | 111 · 🗍 🔞            |
| mero      | 🔆 Favoritos                                | Nombre                                                                                   | Tipo                      | Tamaño comprimido | Protegido | Tamaño     | Relación     | Fecha de modificac   |
| -         | Escritorio                                 | 1Documento Sustentatorio - Absoluci+(n.docx                                              | Archivo DOCX              | 774 KB            | No        | 862 KB     | 11%          | 19/09/2017 09:37 a.r |
|           | Sitios recientes                           | 2Formato de Absolucion de Consultas yo Observaciones 16_20170919_092322.                 | Hoja de cálculo de Micros | 6 KB              | No        | 25 KB      | 76%          | 19/09/2017 09:37 a.r |
| 92017_    | 🚴 Descargas<br>🖻 Documentos<br>🐞 Descargas | E 19092017_093747 - PliegoAbsolutorio - Convocatoria - 305506.pdf                        | Adobe Acrobat Document    | 19 KB             | No        | 24 KB      | 23%          | 19/09/2017 09:37 a.r |

Luego de culminar con la publicación del pliego absolutorio, la entidad puede verificar la publicación en la ficha de selección. Ingresando a la pantalla Lista de Actividades, y luego ingresar a la opción Ver Ficha.

| Fecha de Actualización:<br>19/10/2017                                                           | <b>Versión:</b> 1.0           | Asunto: Ejecución de una Adjudicación Simplificada Electrónica |
|-------------------------------------------------------------------------------------------------|-------------------------------|----------------------------------------------------------------|
| <b>Preparado por:</b><br>Dirección del SEACE<br>Sub Dirección de Gestión<br>Funcional del SEACE | Página <b>17</b> de <b>29</b> | OSCE - SEACE                                                   |

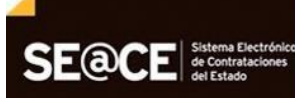

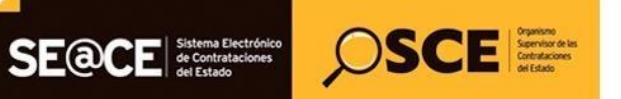

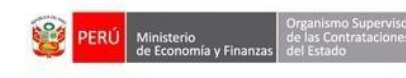

| PRODUCTO: | MANUAL DE USUARIO ENTIDAD       |
|-----------|---------------------------------|
| MÓDULO:   | MÓDULO DE SELECCIÓN – SEACEv3.0 |

|      |                 |              | Postergad                     | ión Rec             | tificación | Acciones del Pro     | ocedimiento | Accion     | es Pendientes  |
|------|-----------------|--------------|-------------------------------|---------------------|------------|----------------------|-------------|------------|----------------|
|      |                 |              | Actualizar Presupuesto        | Recomponer          | Ver doc    | umentos del procedin | niento      | Ver Ficha  | Ir a Bandeja   |
|      |                 |              |                               | Listad              | lo         |                      | -           |            |                |
| Nro. | Fecha de inicio | Fecha de fin |                               | Actividad           |            | Estado               | Registro    | Acciones d | e la actividad |
| 1    | 15/09/2017      | 19/09/2017   | Convocatoria                  |                     |            | Terminado            | Culminado   | •          |                |
| 2    | 15/09/2017      | 19/09/2017   | Registrar participante (Elect | rónica)             |            | En curso             | Pendiente   |            |                |
| 3    | 15/09/2017      | 19/09/2017   | Formulación de consultas y    | observaciones (Ele  | ctrónica)  | En curso             | Pendiente   | xLS 🔁      |                |
| 4    | 15/09/2017      | 19/09/2017   | Absolución de consultas y o   | bservaciones (Elect | rónica)    | Terminado            | Culminado   | 📑 🗋 📑      |                |
| 5    | 19/09/2017      | 19/09/2017   | Integración de las Bases      |                     |            | Terminado            | Pendiente   |            |                |
| 6    | 20/09/2017      | 20/09/2017   | Presentación de ofertas (Ele  | ctrónica)           |            | No iniciado          | Pendiente   | <b>(</b>   |                |
| 7    | 20/09/2017      | 20/09/2017   | Admisión / Calificación de o  | ferta               |            | No iniciado          | Pendiente   |            |                |
| 8    | 20/09/2017      | 20/09/2017   | Registro de puntaje técnico   |                     |            | No iniciado          | Pendiente   | 0          |                |
| 9    | 20/09/2017      | 20/09/2017   | Registro de puntaje económ    | ico                 |            | No iniciado          | Pendiente   |            |                |
| 10   | 20/09/2017      | 20/09/2017   | Registrar otorgamiento de la  | a Buena Pro         |            | No iniciado          | Pendiente   | D 📴        |                |
| 11   |                 |              | Registrar apelación           |                     |            | No iniciado          | Pendiente   | <b>B</b>   |                |
| 12   |                 |              | Resolución del Tribunal o Re  | solución de la Enti | lad        | No iniciado          | Pendiente   | <b>(</b>   |                |
| 13   |                 |              | Consentir Buena Pro           |                     |            | No iniciado          | Pendiente   | D          |                |

Una vez en la ficha de selección, en la sección "Ver documentos por etapa", se puede visualizar y descargar el archivo comprimido en formato ZIP

| Ξ,  | /er documentos por Etapa                | $\sim$                                            |                    |                             |                                 |
|-----|-----------------------------------------|---------------------------------------------------|--------------------|-----------------------------|---------------------------------|
| Nro | . Etapa                                 | Documento                                         | Archivo            | Fecha y Hora de publicación | Usuario de publicación Acciones |
| 1   | Convocatoria                            | Bases Administrativas                             | 人<br>PDF (1850 KB) | 15/09/2017 10:13:00         | 07443929                        |
| 2   | Convocatoria                            | Resumen ejecutivo                                 | (1850 KB)          | 15/09/2017 10:13:00         | 07443929                        |
| 3   | Absolución de consultas y observaciones | Pliego de absolución de consultas y observaciones | Щ. (798 KB)        | 19/09/2017 09:37:48         | 07443929                        |

Se muestran tres (3) archivos que conforman el archivo comprimido del formato de Absolución de Consultas y Observaciones.

| bjeto de contratación                                                                                                    | Servicio                                                                                                    |                                                                                                    | 1                                                                     | Entidade                                         | s Contratant                           | es                                  |                                                                                                    |                            |                       |
|----------------------------------------------------------------------------------------------------|----------------------------------------------------------------------------------------------------|----------------------------------------------------------------------------------------------------|-----------------------------------------------------------------------|--------------------------------------------------|----------------------------------------|-------------------------------------|----------------------------------------------------------------------------------------------------|----------------------------|-----------------------|
| escripción del Objeto                                                                                                    | FORMULACIÓN DE CONSULT                                                                                                    | TAS Y OBSERVACION                                                                                     | IES (EL                                                               | MUNICIPAL                                        | IDAD METROP                            | Entid                               | ad Contratante<br>E LIMA                                                                                                    |                            | RU(<br>2013138        |
| alor Estimado Total/ Valor<br>eferencial Total                                                                                                    | 250,000.00 Nuevos Soles                                                                                                    |                                                                                                    |                                                                       |                                                  |                                        |                                     |                                                                                                    |                            |                       |
| onto del derecho de participación                                                                                                    | GRATUITO                                                                                                    |                                                                                                    |                                                                       |                                                  |                                        |                                     |                                                                                                    |                            |                       |
| echa y hora de Publicación                                                                                                    | 15/09/2017 10:13:00                                                                                                    |                                                                                                    |                                                                       |                                                  |                                        |                                     |                                                                                                    |                            |                       |
| ecurso de Apelación resuelto por                                                                                                    | LA ENTIDAD                                                                                                    |                                                                                                    |                                                                       |                                                  |                                        |                                     |                                                                                                    |                            |                       |
| Archivo Edición Ver Herramientas Ayuda<br>Organizar • Extraer todos los archivos                                                                                                    | escargas • 19092017_093747comprimido_                                                                                                    | PliegoAbsolutorioConv                                                                                 | rocatoria305506_20170                                                 | 1919_093747_872.2                                | zip                                    |                                     | <ul> <li>↓ ↓</li> <li>Buscar 1</li> </ul>                                                                                   | 19092017_093747co<br>855 • | omprimid P            |
| Archivo Edición Ver Herramientas Ayuda      Organizar      Estraer todos los archivos      Estraeitos                                                                                                    | escargas • 19092017_093747comprimido_                                                                                                    | PliegoAbsolutorioConv                                                                                 | vocatoria305506_20170<br>Tamaño comprimido                            | 1919_093747_872.2<br>Protegido                   | zip<br>Tamaňo                          | Relación                            | ✓ 4y Buscar 1 Fecha de modificación                                                                                         | 19092017_093747co<br>§≡ ▼  | emprimid P            |
|                                                                                                    | scargas • 19992017_093747comprimido                                                                                                    | PliegoAbsolutorioConv<br>Tipo<br>Archivo DOCX                                                         | vocatoria305506_20170<br>Tamaño comprimido<br>774 KB                  | 1919_093747_872.1<br>Protegido                   | zip<br>Tamaňo<br>862 K                 | Relación<br>8 11%                   | <ul> <li>✓ ✓y Buscar 1</li> <li>Fecha de modificación</li> <li>19/09/2017 09:37 a m</li> </ul>                              | 19092017_093747co          | omprimid P            |
| Gición Ver Herramientas Ayudi     Organizar      Extrace todos los archivos     Favoritos     Excritorio     Sitios recientes                                                                                                    | scargas > 19992017_093747comprimido_                                                                                                    | <b>PliegaAbsolutorio</b> _Conv<br>Tipo<br>Archivo DOCX<br>Hoia de cálculo de Micros                   | vocatoria305506_20170<br>Tamaño comprimido<br>774 KB<br>6 KB          | 919_093747_872.2<br>Protegido<br>No<br>No        | zip<br>Tamaňo<br>862 K<br>25 K         | Relación<br>B 11%<br>B 76%          | <ul> <li>4 Buscar 1</li> <li>Fecha de modificación</li> <li>19/09/2017 09:37 a.m.</li> <li>19/09/2017 09:37 a.m.</li> </ul> | 19092017_093747cc<br>3≡ ▼  | omprimid P<br>ación / |
| benando Quíroz Basauri > Di     conserva e la conservación e la conservación e | scargas > 19922017_093747comprimido_<br>Nombre<br>Documento Suttentatorio - Absol<br>2Formato de Absolucion de Consu<br>109092017_093747 - PilegoAbsolut      | PliegoAbsolutorio Conv<br>Tipo<br>Archivo DOCX<br>Hoja de cálculo de Micros<br>Adobe Acrobat Document | rocatoria305506_20170<br>Tamaño comprimido<br>774 KB<br>6 KB<br>19 KB | 919_093747_872.2<br>Protegido<br>No<br>No<br>No  | zip<br>Tamaño<br>862 K<br>25 K<br>24 K | Relación<br>B 11%<br>B 76%<br>B 23% | <ul> <li>4 Buscar J</li> <li>Eacha de modificación</li> <li>19/09/2017 09:37 a.m.</li> <li>19/09/2017 09:37 a.m.</li> </ul> | 19092017_093747cc          | emprimid 🔎<br>action  |
| becargas     becargas                                                                                                    | scargas > 1992017_093747comprimido_<br>Nombre<br>Documento Suttentatorio - Absol<br>2 Formato de Absolucion de Consu 1<br>2 O1992017_093747 - PilegoAbsolut d | PliegoAbsolutorioCom<br>Tipo<br>Archivo DOCX<br>Hoja de cálculo de Micros<br>Adobe Acrobat Document   | rocatoria305506_20170<br>Tamaño comprimido<br>774 KB<br>6 KB<br>19 KB | 9919_093747_872.3<br>Protegido<br>No<br>No<br>No | zip<br>Tamaño<br>862 K<br>25 K<br>24 K | Relación<br>8 11%<br>8 76%<br>8 23% | ▼ 49 Buscar 1<br>Fecha de modificación<br>19/09/2017 09:37 a.m.<br>19/09/2017 09:37 a.m.                                    | 19092017_093747co          | emprimid P            |

| Fecha de Actualización:<br>19/10/2017Versión: 1.0Asunto: Ejecución de una Adjudicación Simplificada Electro |                               |              |  |
|----------------------------------------------------------------------------------------------------|-------------------------------|--------------|--|
| <b>Preparado por:</b><br>Dirección del SEACE<br>Sub Dirección de Gestión<br>Funcional del SEACE             | Página <b>18</b> de <b>29</b> | OSCE - SEACE |  |

| SE@CE Sistema Electróni<br>de Contrataciones<br>del Estado | Source Section of the Contractors of Contractors |   | PERÚ | Ministerio<br>de Economía y Finanzas | Organismo Supervisor<br>de las Contrataciones<br>del Estado |
|------------------------------------------------------------|--------------------------------------------------|---|------|--------------------------------------|-------------------------------------------------------------|
| PRODUCTO:                                                  | MANUAL DE USUARIO ENTIDAD                        |   |      |                                      |                                                             |
| MÓDULO:                                                    | MÓDULO DE SELECCIÓN - SEACEv3.0                  | ) |      |                                      |                                                             |

#### 2.2. Registro de la Admisión / Calificación de oferta

La entidad una vez que se encuentre en la pantalla Listado de Actividades, selecciona la opción "Registrar admisión / calificación de oferta" alineada a la actividad Admisión / Calificación de Oferta.

|                                                                                                    |                                                  |                                                     |              | Su Sesión esta por expirar apro:                                     | cimadamente en 67 minuto(s) co | n 34 segundos. |                     |              |                       |                     |
|----------------------------------------------------------------------------------------------------|--------------------------------------------------|-----------------------------------------------------|--------------|----------------------------------------------------------------------|--------------------------------|----------------|---------------------|--------------|-----------------------|---------------------|
| 4i Cuenta 🎤                                                                                                    |                                                  |                                                     |              |                                                                      |                                |                |                     |              | <u>Visualizar lis</u> | tado de activid     |
| s Datos<br>mbio clave<br>rar Sesión                                                                                                    | Entidad o<br>Nomenci<br>Nro. de c<br>Objeto de   | onvocante<br>atura<br>onvocatoria<br>a contratación |              | HOSPITAL NACIONAL DOCEN<br>AS-SM-12-2017-HNDMN-PLR-<br>1<br>Servicio | ITE MADRE NIÑO - SAN<br>1      | BARTOLOME      |                     |              |                       |                     |
| Entidad                                                                                                    | Descripción del objeto<br>Número de Contratación |                                                     |              | CONSULTORIA PARA LA EJE<br>HNDMN-2017-206                            | CUCION DEL MAPEO DE            | PUESTOS        |                     |              |                       |                     |
| SPITAL<br>CIONAL DOCENTE<br>DRE NIÑO - SAN                                                                                                    |                                                  |                                                     |              | Posterga                                                             | ción Rectific                  | ación          | Acciones del Pi     | rocedimiento | Accie                 | nes Pendientes      |
| RTOLOME                                                                                                    |                                                  |                                                     |              | Actualizar Presupuesto                                               | Recomponer                     | Ver docun      | nentos del procedir | niento       | Ver Ficha             | Ir a Bandeja        |
|                                                                                                    |                                                  |                                                     |              |                                                                      | Listado                        |                |                     |              |                       |                     |
| 0                                                                                                    | Nro.                                             | Fecha de inicio                                     | Fecha de fin |                                                                      | Actividad                      |                | Estado              | Registro     | Acciones              | de la actividad     |
| ar Bases Pre-                                                                                                    | 1                                                | 29/09/2017                                          | 29/09/2017   | Convocatoria                                                         |                                |                | Terminado           | Culminado    | •                     |                     |
| cadas                                                                                                    | 2                                                | 29/09/2017                                          | 29/09/2017   | Registrar participante (Electro                                      | ónica)                         |                | Terminado           | Culminado    |                       |                     |
| ola de Selección                                                                                                    | 3                                                | 29/09/2017                                          | 29/09/2017   | Formulación de consultas y ol                                        | bservaciones (Electrónica      | )              | Terminado           | Culminado    | × 🗄                   |                     |
| aratorios                                                                                                    | 4                                                | 29/09/2017                                          | 29/09/2017   | Absolución de consultas y obs                                        | ervaciones (Electrónica)       |                | Terminado           | Culminado    | 🔁 🗅 🤫                 |                     |
| ar Participantes                                                                                                    | 5                                                | 29/09/2017                                          | 29/09/2017   | Integración de las Bases                                             |                                |                | Terminado           | Culminado    | ing.                  |                     |
| ritos                                                                                                    | 6                                                | 03/10/2017                                          | 03/10/2017   | Presentación de ofertas (Elec                                        | trónica)                       |                | Terminado           | Culminado    |                       |                     |
| ultar Avisos                                                                                                    | 7                                                | 02/10/2017                                          | 02/10/2017   | Admisión / Calificación do ofe                                       | uta .                          |                | Torminado           | Dendianta    |                       |                     |
| rataciones                                                                                                    | 8                                                | 03/10/2017                                          | 03/10/2017   | Registro de la evaluación de o                                       | ferta técnica                  |                | Terminado           | Pendiente    | 18mg                  |                     |
| arar Reporter Oficion                                                                                                    | 0                                                | 03/10/2017                                          | 03/10/2017   | Registro de evaluación econó                                         | mica                           |                | Terminado           | Pendien De   |                       | calificación de ofe |
| ervisión                                                                                                    | 10                                               | 02/10/2017                                          | 02/10/2017   | Registrar etergamiente de la                                         | Buona Dro                      |                | Torminado           | Bandianta    | gistrar admision /    | calificación de ore |
| rac Oficiae da                                                                                                    | 10                                               | 03/10/2017                                          | 03/10/2017   | Registrar otorgamiento de la                                         | buena Pro                      |                | reiminado           | rendiente    |                       |                     |
| ervisión                                                                                                    | 11                                               |                                                     |              | Registrar apelación                                                  |                                |                | Terminado           | Pendiente    |                       |                     |
| and the second second se | 12                                               |                                                     |              | Resolución del Tribunal o Res                                        | olución de la Entidad          |                | Terminado           | Pendiente    | 1                     |                     |
| inistrar motivos                                                                                                    | 13                                               |                                                     |              | Consentir Buena Pro                                                  |                                |                | Terminado           | Pendiente    | L                     |                     |

A continuación, el sistema muestra la pantalla "Registrar admisión / calificación de oferta", a través de la cual se visualiza datos generales del procedimiento de selección, los ítems correspondientes al procedimiento de selección y los proveedores que presentaron oferta a cada ítem. La entidad podrá descargar la información de los documentos generales, específicos y confidenciales para visualizar la información registrada por cada oferta por ítem, así como podrá registrar información de la admisión/calificación a través del campo "Estado de registro de admisión de oferta".

| Inicio                                                        | Bienvenido PATRICIA LOARTE RAMIREZ                                                                                                    |
|---------------------------------------------------------------|----------------------------------------------------------------------------------------------------|
|                                                               | Su Sesión esta por expirar aproximadamente en 59 minuto(s) or 🏫 📩                                                                                                    |
| Mi Cuenta 🔊                                                   | <u>Registrar admisión / calificación de oferta técnica</u>                                                                                                    |
| Mis Datos                                                     |                                                                                                    |
| Cambio clave                                                  | Entidad convocante HOSPITAL NACIONAL DOCENTE MADRE NIÑO - SAN BARTOLOME                                                                                                    |
| Certar Sesion                                                 | Nomenclatura AS-SM-12-2017-HNDMN-PLR-1<br>Non de conversatoria 1                                                                                                    |
|                                                               | Objeto de contratación Servicio                                                                                                    |
| Entidad                                                       | Descripción del objeto         CONSULTORIA PARA LA EJECUCION DEL MAPEO DE PUESTOS           Número de Contratación         HNDMN-2017-206                                                             |
| HOSPITAL<br>NACIONAL DOCENTE<br>MADRE NIÑO - SAN<br>BARTOLOME | Búsqueda de admisión / calificación de oferta técnica                                                                                                    |
|                                                               | Nro. item Postor RUC/Código V                                                                                                    |
| Inicio                                                        | Estado de Admisión de Oferta                                                                                                    |
| Buscar Bases Pre-<br>Publicadas                               |                                                                                                    |
| Consola de Selección                                          | Nro. ítem         Descripción del Ítem         Documentos         Documentos         Estado de registros de           Generales         Específicos         Confidenciales         admisión de oferta |
| Consola de Actos<br>Preparatorios                             | 1 CONSULTORIA PARA LA EJECUCION DEL MAPEO DE PUESTOS Guardar Borrador                                                                                                    |
| Buscar Participantes<br>Inscritos                             | 1 INVERSIONES LISSKATH SOCIEDAD ANONIMA CERRADA 🧃 (1 KB) 📝 (12 KB) - [Seleccione] 🔻                                                                                                    |
| Consultar Avisos                                              | 1 registros encontrados, mostrando 1 registro(s), de 1 a 1. Página 1 / 1.                                                                                                    |
| Informativos de<br>Contrataciones                             | Culminar Cancelar                                                                                                    |

| Fecha de Actualización:<br>19/10/2017Versión: 1.0Asunto: Ejecución de una Adjudicación Simplificada Electró |                               |              |  |
|----------------------------------------------------------------------------------------------------|-------------------------------|--------------|--|
| <b>Preparado por:</b><br>Dirección del SEACE<br>Sub Dirección de Gestión<br>Funcional del SEACE             | Página <b>19</b> de <b>29</b> | OSCE - SEACE |  |

| SE@CE Sistema Electróni<br>de Contrataciones<br>del Estado | Source Sector Sector        |      | PERÚ | Ministerio<br>de Economía y Finanzas | Organismo Supervisor<br>de las Contrataciones<br>del Estado |
|------------------------------------------------------------|-----------------------------|------|------|--------------------------------------|-------------------------------------------------------------|
| PRODUCTO:                                                  | MANUAL DE USUARIO ENTIDAD   |      |      |                                      |                                                             |
| MÓDULO:                                                    | MÓDULO DE SELECCIÓN - SEACE | v3.0 |      |                                      |                                                             |

Luego, la entidad procede a guardar en borrador la información registrada y el sistema muestra un mensaje de confirmación de la admisión/calificación de la oferta. Cabe indicar, que mientras no se haya culminado la actividad se pueden realizar modificaciones en el registro.

| Inicio                                                        | Bienvenido PATRICIA LOARTE RA                                                                                                    |
|---------------------------------------------------------------|----------------------------------------------------------------------------------------------------|
| Mi Cuenta 🚸                                                   | Su Sesión esta por expirar aproximadamente en 89 minuto(s) con 20 segundos.                                                                                                    |
| HI CHEME                                                      | regustrar aumiston / Calificación de orena testinca                                                                                                    |
| Mis Datos<br>Cambio clave<br>Cerrar Sesión                    | Entidad convocante         HOSPITAL NACIONAL DOCENTE MADRE NIÑO - SAN BARTOLOME           Nomenclatura         AS-SM-12-2017-HNDMN-PLR-1           Nro. de convocatoria         1           Objeto de contratación         Servicio |
| Entidad                                                       | Descripción del objeto         CONSULTORIA PARA LA EJECUCION DEL MAPEO DE PUESTOS           Número de Contratación         HNDMN-2017-206                                                                                           |
| HOSPITAL<br>NACIONAL DOCENTE<br>MADRE NIÑO - SAN<br>BARTOLOME | Búsqueda de admisión / calificación de oferta técnica Nro. ítem Postor RUC/Código  V                                                                                                    |
| Inicio<br>Buscar Bases Bre-                                   | Estado de Admisión de Oferta<br>técnica                                                                                                    |
| Publicadas                                                    | Mensaje                                                                                                    |
| Consola de Selección                                          | Mrú. Rein Des Se registró con éxito los resultados de la admisión de la oferta. Estado de registros de registros de la definición de oferta                                                                                         |
| Consola de Actos<br>Preparatorios                             | 1 CONSULTORIA PARA LA EJE Aceptar                                                                                                    |
| Buscar Participantes<br>Inscritos                             | 1 INVERSIONES LISSKATH SOCIEDAD ANONIMA CERRADA 📲 (1 KB) . Admitida 🔻                                                                                                    |
| Consultar Avisos<br>Informativos de<br>Contrataciones         | Tregistros encontrados, mostrando Tregistro(s), de La 1. Página 171.<br>Culminar Cancelar                                                                                                    |

Una vez la entidad verifica que finalizó con el registro de la admisión/calificación, selecciona la opción Culminar y el sistema muestra un mensaje para confirmar el registro de la culminación, al cual damos Aceptar.

| Inicio                                                        | Bienvenido - PATRICIA LOARTE RA                                                                                                    |
|---------------------------------------------------------------|----------------------------------------------------------------------------------------------------|
|                                                               | Su Sesión esta por expirar aproximadamente en 59 minuto(s) con 51 segundos                                                                                                    |
| Mi Cuenta 🦽                                                   |                                                                                                    |
| Mis Datos<br>Cambio clave<br>Cerrar Sesión                    | Entidad convocante         HOSPITAL NACIONAL DOCENTE MADRE NIÑO - SAN BARTOLOME           Nomenclatura         AS-SM-12-2017-HNDMN-PLR-1           Nro. de convocatoria         1           Objeto de contratación         Servicio |
| Entidad                                                       | Descripción del objeto         CONSULTORIA PARA LA EJECUCION DEL MAPEO DE PUESTOS           Número de Contratación         HNDMN-2017-206                                                                                           |
| HOSPITAL<br>NACIONAL DOCENTE<br>MADRE NIÑO - SAN<br>BARTOLOME | Búsqueda de admisión / calificación de oferta técnica Nro. item Postor RUC/Código Y                                                                                                    |
| Inicio                                                        | Estado de Admisión de Oferta                                                                                                    |
| Buscar Bases Pre-<br>Publicadas                               | tecnica Mensaje                                                                                                    |
| Consola de Selección                                          | Kro. item     Des                                                                                                    |
| Consola de Actos<br>Preparatorios                             | calificaciones ingresadas.  1 CONSULTORIA PARA LA EJE Aceptar Cancelar                                                                                                    |
| Buscar Participantes<br>Inscritos                             | 1 INVERSIONES LISSKATH SOCIEDAD ANONIMA CERRADA (1 KB) 🔤 🚥 🖓                                                                                                    |
| Consultar Avisos<br>Informativos de<br>Contrataciones         | 1 registros encontrados, mostrando 1 registro(s), de 1 a 1. Página 1 / 1.                                                                                                    |

Posteriormente, el sistema muestra un mensaje indicando que la culminación fue registrada.

| Fecha de Actualización:<br>19/10/2017                                                           | <b>Versión:</b> 1.0           | Asunto: Ejecución de una Adjudicación Simplificada Electrónica |
|-------------------------------------------------------------------------------------------------|-------------------------------|----------------------------------------------------------------|
| <b>Preparado por:</b><br>Dirección del SEACE<br>Sub Dirección de Gestión<br>Funcional del SEACE | Página <b>20</b> de <b>29</b> | OSCE - SEACE                                                   |

| SE@CE Sistema Electrón<br>de Contratacione<br>del Estado | Source Spectra is Contractions |      | PERÚ | Ministerio<br>de Economía y Finanzas | Organismo Supervisor<br>de las Contrataciones<br>del Estado |
|----------------------------------------------------------|--------------------------------|------|------|--------------------------------------|-------------------------------------------------------------|
| PRODUCTO:                                                | MANUAL DE USUARIO ENTIDAD      |      |      |                                      |                                                             |
| MÓDULO:                                                  | MÓDULO DE SELECCIÓN - SEACEV   | /3.0 |      |                                      |                                                             |

| Inicio                                                        | Bienvenido PATRICIA LOARTE RA                                                                                                    |
|---------------------------------------------------------------|----------------------------------------------------------------------------------------------------|
| Mi Cuenta 🏓                                                   | Su Sesión esta por expirar aproximadamente en 5º minuto(s) con 8º segundos.<br>Registrar admisión / calificación de oferta técnica                                                                                                    |
| Mis Datos<br>Cambio clave<br>Cerrar Sesión                    | Entidad convocante         HOSPITAL NACIONAL DOCENTE MADRE NIÑO - SAN BARTOLOME           Nomenclatura         AS-SM-12-2017-HNDMN-PLR-1           Nro. de convocatoria         1           Objeto de contratación         Servicio                     |
| Entidad                                                       | Descripción del objeto CONSULTORIA PARA LA EJECUCION DEL MAPEO DE PUESTOS<br>Número de Contratación HNDMN-2017-206                                                                                                    |
| HOSPITAL<br>NACIONAL DOCENTE<br>MADRE NIÑO - SAN<br>BARTOLOME | Búsqueda de admisión / calificación de oferta técnica<br>Nro. item Postor RUC/Código V<br>Estado de Admisión de Oferta [Seleccione] V                                                                                                    |
| Buscar Bases Pre-<br>Publicadas                               | Mensaje                                                                                                    |
| Consola de Selección<br>Consola de Actos                      | Nro. Rem         Des         Se registró con éxito los resultados de la evaluación de oferta técnica.         cumentos         Estado de registros de admisión de oferta           1         CONSULTORIZA DARA LA EXE         Acceptar         Acceptar |
| Buscar Participantes<br>Inscritos                             | 1 INVERSIONES LISSKATH SOCIEDAD ANONIMA CERRADA 🧃 (1 KB) 🔐 (12 KB) - Admituda V                                                                                                    |
| Consultar Avisos<br>Informativos de<br>Contrataciones         | 1 registros encontrados, mostrando 1 registro(s), de 1 a 1.Página 1 / 1. Culmvinar Cancelar                                                                                                    |

Finalmente verificamos que la actividad de "Admisión / Calificación de ofertas" culminó.

| Nro. | Fecha de inicio | Fecha de fin | Actividad                                              | Estado        | Registro     | Acciones de la actividad |
|------|-----------------|--------------|--------------------------------------------------------|---------------|--------------|--------------------------|
| 1    | 29/09/2017      | 29/09/2017   | Convocatoria                                           | Terminado     | Culminado    | •                        |
| 2    | 29/09/2017      | 29/09/2017   | Registrar participante (Electrónica)                   | Terminado     | Culminado    | 0                        |
| 3    | 29/09/2017      | 29/09/2017   | Formulación de consultas y observaciones (Electrónica) | Terminado     | Culminado    |                          |
| 4    | 29/09/2017      | 29/09/2017   | Absolución de consultas y observaciones (Electrónica)  | Terminado     | Culminado    | 📑 🗅 🖷                    |
| 5    | 29/09/2017      | 29/09/2017   | Integración de las Bases                               | Terminado     | Culminado    | mö.                      |
| 6    | 03/10/2017      | 03/10/2017   | Presentación de ofertas (Electrónica)                  | Terminado     | Culminado    | Ē 📂                      |
| 7    | 03/10/2017      | 03/10/2017   | Admisión / Calificación de oferta                      | Terminado     | Culminado    | D 😟                      |
|      | 02/10/2017      | 02/10/2017   | Postala de la confección de efecto Mantes              | Townships day | Developments | D                        |

### 2.3. Registro de puntaje técnico

Debemos partir que en este ejemplo, el objeto de la contratación de la Adjudicación Simplificada corresponde a un servicio de consultoría en general, por lo que aplica el registro de la evaluación de la oferta técnica. En ese sentido, el usuario de la entidad deberá registrar la información que corresponda de acuerdo al objeto de la contratación, según lo indicado en el Reglamento de la Ley de Contrataciones del Estado.

Considerando ello, de la pantalla Listado de Actividades del procedimiento de selección, la entidad selecciona la opción "Registro de evaluación de oferta técnica" alineada a la actividad Registro de la evaluación de oferta técnica.

| Fecha de Actualización:<br>19/10/2017                                                           | Fecha de Actualización:       Versión: 1.0       Asunto: Ejecución de una Adjudicación Simplificada Electrón         19/10/2017       19/10/2017       Asunto: Ejecución de una Adjudicación Simplificada Electrón |              |
|-------------------------------------------------------------------------------------------------|----------------------------------------------------------------------------------------------------|--------------|
| <b>Preparado por:</b><br>Dirección del SEACE<br>Sub Dirección de Gestión<br>Funcional del SEACE | Página <b>21</b> de <b>29</b>                                                                                                    | OSCE - SEACE |

| SE@CE Sistema Electrónic<br>de Contrataciones<br>del Estado | • SCE Granton<br>Service dels<br>Contraciones<br>del facto |
|-------------------------------------------------------------|------------------------------------------------------------|
| PRODUCTO:                                                   | MANUAL DE USUARIO ENTIDAD                                  |

| PRODUCTO: | MANUAL DE USUARIO ENTIDAD       |
|-----------|---------------------------------|
| MÓDULO:   | MÓDULO DE SELECCIÓN - SEACEv3.0 |

| nicio                                            |                                                                                                    |                 |              |                                                                                         |                     | Bi                  | envenido PATRI | CIA LOARTE RAMI        | REZ                     |
|--------------------------------------------------|----------------------------------------------------------------------------------------------------|-----------------|--------------|-----------------------------------------------------------------------------------------|---------------------|---------------------|----------------|------------------------|-------------------------|
| Mi Cuenta 🎤                                      |                                                                                                    |                 |              | Su Sesion esta por expirar aproximadamente en 39 minuto(s                               | o) con 20 segundos. |                     |                | <u>Visualizar list</u> | ado de actividades      |
| Mis Datos<br>Cambio clave<br>Cerrar Sesión       | Entidad convocante<br>Nomenclatura<br>Nro. de convocatoria<br>Obieto de contratorión                               |                 |              | HOSPITAL NACIONAL DOCENTE MADRE NIÑO - SA<br>AS-SM-12-2017-HNDMN-PLR-1<br>1<br>Servicio | IN BARTOLOME        |                     |                |                        |                         |
| Entidad                                          | Descripción del objeto CONSULTORIA PARA LA EJECUCION DEL MAPEO DE PUESTOS<br>Número de Contratación HNDMN-2017-206 |                 |              |                                                                                         |                     |                     |                |                        |                         |
| HOSPITAL<br>NACIONAL DOCENTE<br>MADRE NIÑO - SAN |                                                                                                    |                 |              | Postergación Rect                                                                       | ificación           | Acciones del Pr     | rocedimiento   | Accio                  | nes Pendientes          |
| SARTOLOME                                        |                                                                                                    |                 |              | Actualizar Presupuesto Recomponer                                                       | Ver docur           | nentos del procedin | niento         | Ver Ficha              | Ir a Bandeja            |
| nicio                                            | New                                                                                                    | Fecha de inicio | Eacha da fin | Actividad                                                                               |                     | Estado              | Registro       | Acciones               | le la actividad         |
| uscar Bases Pre-                                 | 1                                                                                                    | 29/09/2017      | 29/09/2017   | Convocatoria                                                                            |                     | Terminado           | Culminado      | •                      |                         |
| ublicadas                                        | 2                                                                                                    | 29/09/2017      | 29/09/2017   | Registrar participante (Electrónica)                                                    |                     | Terminado           | Culminado      | D                      |                         |
| onsola de Selección                              | 3                                                                                                    | 29/09/2017      | 29/09/2017   | Formulación de consultas y observaciones (Electrón                                      | iica)               | Terminado           | Culminado      | ×                      |                         |
| reparatorios                                     | 4                                                                                                    | 29/09/2017      | 29/09/2017   | Absolución de consultas y observaciones (Electrónic                                     | ca)                 | Terminado           | Culminado      | 🔿 D 🛤                  |                         |
| uscar Participantes                              | 5                                                                                                    | 29/09/2017      | 29/09/2017   | Integración de las Bases                                                                |                     | Terminado           | Culminado      | mä                     |                         |
| iscritos                                         | 6                                                                                                    | 03/10/2017      | 03/10/2017   | Presentación de ofertas (Electrónica)                                                   |                     | Terminado           | Culminado      |                        |                         |
| onsultar Avisos<br>aformativos de                | -                                                                                                    | 02/10/2017      | 02/10/2017   | Adminián / Californián de efecte                                                        |                     | Terminada           | Culminada      | DE                     |                         |
| ontrataciones                                    |                                                                                                    | 03/10/2017      | 03/10/2017   | Admision / Camicación de oterca                                                         |                     | Terminado           | Cummado        |                        | 4.5 m                   |
| enerar Reportes Oficios                          | 8                                                                                                    | 03/10/2017      | 03/10/2017   | Registro de la evaluación de oferta tecnica                                             |                     | Terminado           | Pendiente      |                        |                         |
| upervisión                                       | 9                                                                                                    | 03/10/2017      | 03/10/2017   | Registro de evaluación economica                                                        |                     | Terminado           | Pendiente      | Registro de evalu      | ación de oferta técnica |
| uscar Oficios de                                 | 10                                                                                                    | 03/10/2017      | 03/10/201/   | Registrar otorgamiento de la Buena Pro                                                  |                     | Terminado           | Pendiente      |                        |                         |
| upervisión                                       | 11                                                                                                    |                 |              | Registrar apelación                                                                     |                     | Terminado           | Pendiente      | 5                      |                         |
| dministrar Motivos                               | 12                                                                                                    |                 |              | Resolución del Tribunal o Resolución de la Entidad                                      |                     | Terminado           | Pendiente      | 5                      |                         |
| otificaciones                                    | 13                                                                                                    |                 |              | Consentir Buena Pro                                                                     |                     | Terminado           | Pendiente      | L                      |                         |

A continuación, el sistema muestra la pantalla "Registro de la evaluación de oferta técnica", a través de la cual se visualiza los datos generales del procedimiento de selección, los ítems correspondientes al procedimiento de selección y los proveedores cuyas ofertas hayan sido admitidas en la actividad anterior "Admisión / calificación de oferta".

La entidad podrá descargar la información de los documentos generales, específicos y confidenciales para visualizar la información registrada por cada oferta por ítem. Así mismo, la entidad adjuntará el archivo correspondiente a los documentos de admisión, calificación y evaluación técnica, además de registrar si la oferta fue Calificada o Descalificada en la columna "Estado de calificación técnica".

| Fecha de Actualización:<br>19/10/2017                                                           | <b>Versión:</b> 1.0           | Asunto: Ejecución de una Adjudicación Simplificada Electrónica |
|-------------------------------------------------------------------------------------------------|-------------------------------|----------------------------------------------------------------|
| <b>Preparado por:</b><br>Dirección del SEACE<br>Sub Dirección de Gestión<br>Funcional del SEACE | Página <b>22</b> de <b>29</b> | OSCE - SEACE                                                   |

| SE@CE Sistema Electróni<br>de Contratacioner<br>del Estado |  |
|------------------------------------------------------------|--|
|                                                            |  |

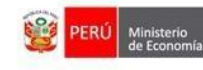

| PRODUCTO: | MANUAL DE USUARIO ENTIDAD       |
|-----------|---------------------------------|
| MÓDULO:   | MÓDULO DE SELECCIÓN – SEACEv3.0 |

| Inicio                                                        | Bienvenido PATRICIA LOARTE RAMIREZ                                                                                                    |
|---------------------------------------------------------------|----------------------------------------------------------------------------------------------------|
| Mi Cuenta 🎤                                                   | Su Sesión esta por expirar aproximadamente en 59 minuto(s) con 28 segundos.<br><u>Registro de la evaluación de oferta técnica</u>                                                                                                    |
| Mis Datos<br>Cambio clave<br>Cerrar Sesión<br>Entidad         | Entidad convocante         HOSPITAL NACIONAL DOCENTE MADRE NIÑO - SAN BARTOLOME           Nomenclatura         AS-SM-12-2017-HNDMN-PLR-1           Nro. de convocatoria         1           Objeto de contratación         Servicio           Descripción del objeto         CONSULTORIA PARA LA EJECUCION DEL MAPEO DE PUESTOS           Número de Contratación         HNDMN-2017-206                                                                                                    |
| HOSPITAL<br>NACIONAL DOCENTE<br>MADRE NIÑO - SAN<br>BARTOLOME | Búsqueda para la evaluación de oferta técnica                                                                                                    |
| Inicio<br>Buscar Bases Pre-                                   | Nro. ttem     Postor     RUC/Codigo       Estado de calificación técnica     [Seleccione]     V                                                                                                    |
| Publicadas<br>Consola de Selección                            | Adjuntar Documento Documentos de admisión. Selencionar archivo                                                                                                    |
| Consola de Actos<br>Preparatorios                             | Calificación y evaluación de control de control de cont |
| Buscar Participantes<br>Inscritos                             |                                                                                                    |
| Consultar Avisos<br>Informativos de<br>Contrataciones         | Nro. Rem Descripción del Rem Documentos Generales Documentos Específicos Documentos Confidenciales Puntaje Estado de la técnico calificación técnica                                                                                                    |
| Generar Reportes Oficios<br>Supervisión                       |                                                                                                    |
| Buscar Oficios de<br>Supervisión                              |                                                                                                    |
| Administrar Motivos<br>Notificaciones                         | 1 CERRADA (1 KB) Pendiente ▼ Pendiente ▼                                                                                                    |
| Seguridad 🕨                                                   | Culminar Cancelar                                                                                                    |

Una vez realizado ello, la entidad procede a guardar en borrador la información registrada y el sistema muestra un mensaje de confirmación del registro de la evaluación de oferta técnica.

Cabe indicar que mientras no se haya culminado la actividad se pueden realizar modificaciones en el registro.

| Inicio                                                                                       | Bienvenido PATRICIA LOARTE RAMIREZ                                                                                                    |
|----------------------------------------------------------------------------------------------|----------------------------------------------------------------------------------------------------|
| Mi Cuenta 🎤                                                                                  | Su Seson esta por exprar aproximadamente en 59 minuto(s) con 88 segundos.<br><u>Registro de la evaluación de oferta técnica</u>                                                                                                    |
| Mis Datos<br>Cambio clave<br>Cerrar Sesión<br>Entidad                                        | Entidad convocante         HOSPITAL NACIONAL DOCENTE MADRE NIÑO - SAN BARTOLOME           Non-enclatura         AS-SM-12-2017-INDDM-PLR-1           Nor. de convocatoria         1           Objeto de contratación         Servicio           Descripción del objeto         CONSULTORIA PAR LA E JECUCION DEL MAPEO DE PUESTOS           Número de Contratación         HDDMN-2017-206                                                                                                    |
| HOSPITAL<br>NACIONAL DOCENTE<br>MADRE NIÑO - SAN<br>BARTOLOME                                | Búsqueda para la evaluación de oferta técnica Nro. item Postor RUC/Código V                                                                                                    |
| Inicio                                                                                       | Estado de calificación técnica [Seleccione] 🔻 Buscar Limpia                                                                                                    |
| Buscar Bases Pre-<br>Publicadas<br>Consola de Selección<br>Consola de Actos<br>Preparatorios | Adjuntar Documento     Mensaje       Documentos de admisión,<br>* calificación y evaluación<br>tronice     Se registró con éxito los resultados de la evaluación de oferta técnica.                                                                                                    |
| Buscar Participantes                                                                         |                                                                                                    |
| Consultar Avisos<br>Informativos de<br>Contrataciones                                        | Nro. item         Descripción del item         Documentos Generales         Documentos Específicos         Documentos Confidenciales         Puntaje         Estado de la                                                                                                    |
| Generar Reportes Oficios                                                                     |                                                                                                    |
| Buscar Oficios de<br>Supervisión                                                             | 1 CONSULTORIA PARA LA EJECUCION DEL MAPEO DE PUESTOS Guardar Borrador INVERSIONES LISSKATH SOCIEDAD ANONIMA (12 KB)                                                                                                    |
| Administrar Motivos                                                                          | 1 CERRADA (1 KB) (1 KB) Cerrada (1 KB) Cerrada (1 KB) (1 KB) (1 K |
| Seguridad                                                                                    | Culminar Cancelar                                                                                                    |

| Fecha de Actualización:<br>19/10/2017                                                           | <b>Versión:</b> 1.0           | Asunto: Ejecución de una Adjudicación Simplificada Electrónica |
|-------------------------------------------------------------------------------------------------|-------------------------------|----------------------------------------------------------------|
| <b>Preparado por:</b><br>Dirección del SEACE<br>Sub Dirección de Gestión<br>Funcional del SEACE | Página <b>23</b> de <b>29</b> | OSCE - SEACE                                                   |

| SE@CE Sistema Electrón<br>de Contratacioner<br>del Estado |                                 | 🞯 PEI | Ministerio<br>de Economía y Finanzas | Organismo Supervisor<br>de las Contrataciones<br>del Estado |  |
|-----------------------------------------------------------|---------------------------------|-------|--------------------------------------|-------------------------------------------------------------|--|
| PRODUCTO:                                                 | MANUAL DE USUARIO ENTIDAD       |       |                                      |                                                             |  |
| MÓDULO:                                                   | MÓDULO DE SELECCIÓN – SEACEv3.0 |       |                                      |                                                             |  |

Una vez la entidad verifica que finalizó con el registro de la evaluación de oferta técnica, selecciona la opción Culminar y el sistema muestra un mensaje para confirmar el registro de la culminación, al cual damos Aceptar.

| 1010                                                                                                    |                                                                                                    | Su Sesión esta por exp                                                          | rar aproximadamente en 59 minuto(s                                                                                         | ) con 28 segundos.                                           | Bienvenido Pi | ATRICIA LOARTE RAMIREZ                             |
|----------------------------------------------------------------------------------------------------|----------------------------------------------------------------------------------------------------|---------------------------------------------------------------------------------|----------------------------------------------------------------------------------------------------|--------------------------------------------------------------|---------------|----------------------------------------------------|
| Mi Cuenta 🤌                                                                                                    |                                                                                                    |                                                                                 |                                                                                                    |                                                              |               | uación de oferta técnica                           |
| Mis Datos<br>Cambio clave<br>Cerrar Sesión<br>Entidad                                                                             | Entidad convocante<br>Nomenclatura<br>Nro. de convocatoria<br>Objeto de contratación<br>Descripción del objeto | HOSPITAL NACIONAL<br>AS-SM-12-2017-HNDM<br>1<br>Servicio<br>CON SULTORIA PARA I | DOCENTE MADRE NIÑO - SA<br>I-PLR-1<br>A EJECUCION DEL MAPEO I                                                              | N BARTOLOME<br>DE PUESTOS                                    |               |                                                    |
| HOSPITAL<br>NACIONAL DOCENTE<br>MADRE NIÑO - SAN<br>BARTOLOME                                                                     | Número de Contratación<br>Búsqueda para la evaluación de oferta téc<br>Nro. ítem                               | HNDMN-2017-206                                                                  | Postor RUC/Côdigo                                                                                                    | •                                                            |               |                                                    |
| Inicio                                                                                                    | Estado de calificación técnica                                                                                 | cione]                                                                          |                                                                                                    |                                                              |               | Buscar                                             |
| Buscan Bases Pre-<br>Publicadas<br>Consola de Selección<br>Consola de Actos<br>Preparatorios<br>Buscan Participantes<br>Inscritos | Adjuntar Documento Documentos de admisión, calificación y evaluación técnica Seave                             | ¿Está seguro de cu<br>recomienda que ar<br>Documentos de ad                     | Mensaje<br>Iminar la evaluación de ofe<br>tes verifique el archivo adj<br>misión, calificación y evalu<br>Aceptar Cancelar | erta técnica?, se<br>junto que corresponde<br>ación técnica. |               |                                                    |
| Consultar Avisos<br>Informativos de                                                                                               |                                                                                                    |                                                                                 |                                                                                                    |                                                              |               |                                                    |
| Contrataciones<br>Generar Reportes Oficios<br>Supervisión                                                                         | Nro. item Descripción del iten                                                                                 |                                                                                 |                                                                                                    |                                                              |               | untaje Estado de la<br>écnico calificación técnica |
| Buscar Oficios de<br>Supervisión                                                                                                  | 1 CONSULTORIA PARA LA EJECUCION DEL M                                                                          | IAPEO DE PUESTOS                                                                |                                                                                                    |                                                              |               | Guardar Borrador                                   |
| Administrar Motivos<br>Notificaciones                                                                                             | 1 INVERSIONES LISSKATH SOCIEDA<br>CERRADA                                                                      |                                                                                 | (1 КВ)                                                                                                    | (12 KB)                                                      | - 100.0       | Calificada 🔻                                       |
| Seguridad  Consultar Notificaciones                                                                                               |                                                                                                    | T n                                                                             | culminar Calminar Ca                                                                                                    | gistro(s), de 1 a 1. Página 1 / 1.<br>Inicelar               |               |                                                    |

Posteriormente, el sistema muestra un mensaje indicando que la culminación fue exitosa.

| Inicio                                                        | Bienvenido PATRICIA LOARTE RAMIREZ                                                                                                    |  |  |  |  |  |
|---------------------------------------------------------------|----------------------------------------------------------------------------------------------------|--|--|--|--|--|
| Mi Cuenta 🎤                                                   | Registro de la evaluación de oferta técnica                                                                                                    |  |  |  |  |  |
| Mis Datos<br>Cambio clave<br>Cerrar Sesión<br>Entidad         | Entidad convocante         HOSPITAL NACIONAL DOCENTE MADRE NIÑO - SAN BARTOLOME           Nomenclatura         AS-SM-12-2017-HNDMN-PLR-1           Nro. de convocatoria         1           Objeto de contratación         Servicio           Descripción del objeto         CONSULTORIA PARA LA EJECUCION DEL MAPEO DE PUESTOS           Número de Contratación         HNDMN-2017-206 |  |  |  |  |  |
| HOSPITAL<br>NACIONAL DOCENTE<br>MADRE NIÑO - SAN<br>BARTOLOME | Búsqueda para la evaluación de oferta técnica Nro. ítem Postor RUC/Código  V                                                                                                    |  |  |  |  |  |
| Inicio                                                        | Estado de calificación técnica [Seleccione] 🔻 Buscar Limptor                                                                                                    |  |  |  |  |  |
| Buscar Bases Pre-<br>Publicadas<br>Consola de Selección       | Adjuntar Documento Mensaje<br>Se registró con éxito la culminación de la actividad Registro de puntaje                                                                                                    |  |  |  |  |  |
| Consola de Actos<br>Preparatorios                             | Documentos de admisión, Otra Acceptar                                                                                                    |  |  |  |  |  |
| Buscar Participantes<br>Inscritos                             | técnica<br>Seace3_1.docx (12 KB)                                                                                                    |  |  |  |  |  |
| Consultar Avisos<br>Informativos de<br>Contrataciones         |                                                                                                    |  |  |  |  |  |
| Generar Reportes Oficios<br>Supervisión                       | Nro. Rem Descripción del item Documentos Generales Documentos Específicos Documentos Confidenciales de la calificación técnica calificación técnica                                                                                                    |  |  |  |  |  |
| Buscar Oficios de<br>Supervisión                              | 1 CONSULTORIA PARA LA EJECUCION DEL MAPEO DE PUESTOS Guardar Boreador                                                                                                    |  |  |  |  |  |
| Administrar Motivos<br>Notificaciones                         | 1 INVERSIONES LISSKATH SOCIEDAD ANONIMA IL (1 KB) (12 KB) - 100.0 Calificada V                                                                                                    |  |  |  |  |  |
| Seguridad                                                     | 1 registros encontrados, mostrando 1 registro(s), de 1 a 1. Página 1 / 1. Culmininar Culmininar Cancelar                                                                                                    |  |  |  |  |  |

Finalmente, verificamos que la actividad de "Registro de evaluación de oferta técnica" culminó.

| <b>Fecha de Actualización:</b><br>19/10/2017                                                    | <b>Versión:</b> 1.0           | Asunto: Ejecución de una Adjudicación Simplificada Electrónica |
|-------------------------------------------------------------------------------------------------|-------------------------------|----------------------------------------------------------------|
| <b>Preparado por:</b><br>Dirección del SEACE<br>Sub Dirección de Gestión<br>Funcional del SEACE | Página <b>24</b> de <b>29</b> | OSCE - SEACE                                                   |

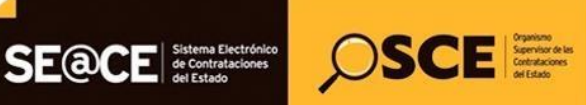

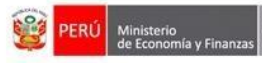

| PRODUCTO: | MANUAL DE USUARIO ENTIDAD       |
|-----------|---------------------------------|
| MÓDULO:   | MÓDULO DE SELECCIÓN – SEACEv3.0 |

| Nro. | Fecha de inicio | Fecha de fin | Actividad                                              | Estado    | Registro  | Acciones de la actividad |
|------|-----------------|--------------|--------------------------------------------------------|-----------|-----------|--------------------------|
| 1    | 29/09/2017      | 29/09/2017   | Convocatoria                                           | Terminado | Culminado | •                        |
| 2    | 29/09/2017      | 29/09/2017   | Registrar participante (Electrónica)                   | Terminado | Culminado | 0                        |
| 3    | 29/09/2017      | 29/09/2017   | Formulación de consultas y observaciones (Electrónica) | Terminado | Culminado | <b>1</b>                 |
| 4    | 29/09/2017      | 29/09/2017   | Absolución de consultas y observaciones (Electrónica)  | Terminado | Culminado | 🔁 🗋 🧠                    |
| 5    | 29/09/2017      | 29/09/2017   | Integración de las Bases                               | Terminado | Culminado |                          |
| 6    | 03/10/2017      | 03/10/2017   | Presentación de ofertas (Electrónica)                  | Terminado | Culminado |                          |
| 7    | 03/10/2017      | 03/10/2017   | Admisión / Calificación de oferta                      | Terminado | Culminado | DB                       |
| 8    | 03/10/2017      | 03/10/2017   | Registro de la evaluación de oferta técnica            | Terminado | Culminado | D 🗒                      |
| 9    | 03/10/2017      | 03/10/2017   | Registro de evaluación económica                       | Terminado | Pendiente | D                        |
| 10   | 03/10/2017      | 03/10/2017   | Registrar otorgamiento de la Buena Pro                 | Terminado | Pendiente | D 📵                      |

#### 2.4. Registro de puntaje económico

El usuario de la entidad, una vez que se encuentre en la pantalla Listado de Actividades, selecciona la opción "Registro de evaluación económica" alineada a la actividad Registro de evaluación económica.

|                                  |                                                                                      |                                  |              | Su desion esta por expirar aproximadame                                    | ente en 34 mindto(s) con                                             | r 40 segundos. |                            |             | A REAL PROPERTY AND    | The second second |
|----------------------------------|--------------------------------------------------------------------------------------|----------------------------------|--------------|----------------------------------------------------------------------------|----------------------------------------------------------------------|----------------|----------------------------|-------------|------------------------|-------------------|
| 4i Cuenta 🔎                      |                                                                                      |                                  |              |                                                                            |                                                                      |                |                            |             | <u>Visualizar list</u> | tado de activida  |
| Datos<br>hbio clave<br>ar Sesión | Entidad convocante<br>Nomenclatura<br>Nro. de convocatoria<br>Obieto de contratación |                                  |              | HOSPITAL NACIONAL DOCENTE MA<br>AS-SM-12-2017-HNDMN-PLR-1<br>1<br>Servicio | DRE NIÑO - SAN B                                                     | ARTOLOME       |                            |             |                        |                   |
| Entidad                          | Descripci<br>Número d                                                                | ón del objeto<br>le Contratación |              | CONSULTORIA PARA LA EJECUCIO<br>HNDMN-2017-206                             | CONSULTORIA PARA LA EJECUCION DEL MAPEO DE PUESTOS<br>HNDMN-2017-206 |                |                            |             |                        |                   |
| PITAL                            | L                                                                                    |                                  |              |                                                                            |                                                                      |                |                            |             |                        |                   |
| DRE NIÑO - SAN                   |                                                                                      |                                  |              | Postergación Rectificación                                                 |                                                                      |                | Acciones del Procedimiento |             | Acciones Pendientes    |                   |
| TOLOME                           |                                                                                      |                                  |              | Actualizar Presupuesto Re                                                  | ecomponer                                                            | Ver doci       | imentos del procedir       | niento      | Ver Ficha              | Ir a Bandeja      |
|                                  |                                                                                      |                                  | _            |                                                                            | Listado                                                              |                |                            |             |                        |                   |
| ×                                | Nro.                                                                                 | Fecha de inicio                  | Fecha de fin | Act                                                                        | ividad                                                               |                | Estado                     | Registro    | Acciones               | de la actividad   |
| ar Bases Pre-                    | 1                                                                                    | 29/09/2017                       | 29/09/2017   | Convocatoria                                                               |                                                                      |                | Terminado                  | Culminado   | 0                      |                   |
| cadas                            | 2                                                                                    | 29/09/2017                       | 29/09/2017   | Registrar participante (Electrónica)                                       |                                                                      |                | Terminado                  | Culminado   |                        |                   |
| ola de Selección<br>ola de Actos | 3                                                                                    | 29/09/2017                       | 29/09/2017   | Formulación de consultas y observac                                        | iones (Electrónica)                                                  |                | Terminado                  | Culminado   | × (†                   |                   |
| aratorios                        | 4                                                                                    | 29/09/2017                       | 29/09/2017   | Absolución de consultas y observacio                                       | ones (Electrónica)                                                   |                | Terminado                  | Culminado   | 🔁 🗋 🎫                  |                   |
| ar Participantes                 | 5                                                                                    | 29/09/2017                       | 29/09/2017   | Integración de las Bases                                                   |                                                                      |                | Terminado                  | Culminado   |                        |                   |
| tos                              | 6                                                                                    | 03/10/2017                       | 03/10/2017   | Presentación de ofertas (Electrónica)                                      | )                                                                    |                | Terminado                  | Culminado   |                        |                   |
| nativos de                       | 7                                                                                    | 03/10/2017                       | 03/10/2017   | Admisión / Calificación de oferta                                          |                                                                      |                | Terminado                  | Culminado   | D®                     |                   |
| ataciones                        | 8                                                                                    | 03/10/2017                       | 03/10/2017   | Registro de la evaluación de oferta técnica                                |                                                                      |                | n®                         |             |                        |                   |
| ar Reportes Oficios              | 9                                                                                    | 03/10/2017                       | 03/10/2017   | Registro de evaluación económica Terminado Pendiente                       |                                                                      |                | Pendiente                  |             |                        |                   |
| VISION                           | 10                                                                                   | 03/10/2017                       | 03/10/2017   | Registrar otorgamiento de la Buena Pro                                     |                                                                      |                | Pendiente                  |             |                        |                   |
| ar Oficios de                    | 11                                                                                   |                                  |              | Registrar analyzión Terminado Dendiante                                    |                                                                      |                | Pendiente                  | Registro de | evaluación econó       |                   |
| VISION .                         | 12                                                                                   |                                  |              | Resolución del Tribunal o Resolución                                       | de la Entidad                                                        |                | Terminado                  | Pendiente   | E .                    |                   |
| nistrar Motivos                  |                                                                                      |                                  |              |                                                                            |                                                                      |                |                            | n li l      |                        |                   |

A continuación, el sistema muestra la pantalla "Registro de la evaluación económica", a través de la cual se visualiza datos generales del procedimiento de selección y la opción "Aperturar oferta económica" que permitirá aperturar las ofertas económicas presentadas por los proveedores.

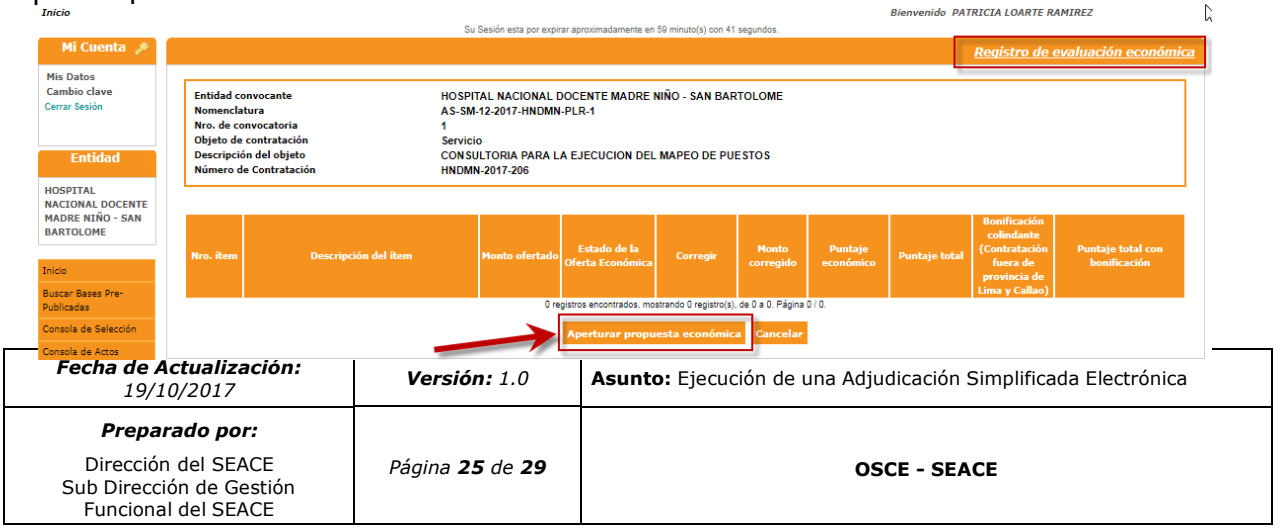

| SE@CE Sistema Electrón<br>de Contratacioner<br>del Estado |                                 | <b>@</b> • | ERÚ Ministerio<br>de Economía y Finanzas | Organismo Supervisor<br>de las Contrataciones<br>del Estado |  |  |
|-----------------------------------------------------------|---------------------------------|------------|------------------------------------------|-------------------------------------------------------------|--|--|
| PRODUCTO:                                                 | MANUAL DE USUARIO ENTIDAD       |            |                                          |                                                             |  |  |
| MÓDULO:                                                   | NÓDULO DE SELECCIÓN – SEACEv3.0 |            |                                          |                                                             |  |  |

Luego de dar clic en la opción "Aperturar oferta económica" el sistema muestra un mensaje de confirmación para la apertura de dichas ofertas.

| Inicio                                                        |                                                  |                                                         |                                |                                                                      |                           |                    | Bienvenido PAT | RICIA LOARTE RA | MIREZ |                            |                     |
|---------------------------------------------------------------|--------------------------------------------------|---------------------------------------------------------|--------------------------------|----------------------------------------------------------------------|---------------------------|--------------------|----------------|-----------------|-------|----------------------------|---------------------|
|                                                               | ·                                                |                                                         | Su                             | Sesión esta por expir                                                | rar aproximadamente en S  | 9 minuto(s) con 39 | 8 segundos.    |                 |       |                            |                     |
| Mi Cuenta 🦽                                                   |                                                  |                                                         |                                |                                                                      |                           |                    |                |                 |       |                            | valuación económica |
| Mis Datos<br>Cambio clave<br>Cerrar Sesión                    | Entidad<br>Nomenc<br>Nro. de<br>Objeto c         | convocante<br>latura<br>convocatoria<br>Je contratación | HOSPI<br>AS-SM<br>1<br>Servici | TAL NACIONAL I<br>I-12-2017-HNDMN                                    | DOCENTE MADRE N<br>-PLR-1 | IÑO - SAN BAI      | RTOLOME        |                 |       |                            |                     |
| Entidad                                                       | Descripción del objeto<br>Número de Contratación |                                                         | CONSU                          | CONSULTORIA PARA LA EJECUCION DEL MAPEO DE PUESTOS<br>HNDMN-2017-206 |                           |                    |                |                 |       |                            |                     |
| HOSPITAL<br>NACIONAL DOCENTE<br>MADRE NIÑO - SAN<br>BARTOLOME |                                                  |                                                         |                                |                                                                      |                           |                    |                |                 |       | Bonificación<br>colindante |                     |
| Inicio                                                        | Nro, iten                                        |                                                         |                                |                                                                      |                           |                    |                |                 |       |                            |                     |
| Buscar Bases Pre-<br>Publicadas                               | -                                                |                                                         |                                |                                                                      | Mensaje                   |                    |                |                 |       | Lima y Callao)             | _                   |
| Consola de Selección                                          |                                                  | ۲                                                       |                                | tá seguro de ap                                                      | erturar las propue        | stas económio      | cas?.          |                 |       |                            |                     |
| Consola de Actos<br>Preparatorios                             |                                                  |                                                         |                                | Aceptar Cancelar                                                     |                           |                    |                |                 |       |                            |                     |

Seguidamente, el sistema muestra la sección para adjuntar el documento de la evaluación económica, el cual procederá a registrar la entidad a fin de guardar en borrador.

Así también, se muestra los ítems correspondientes al procedimiento de selección, los proveedores cuyas ofertas deben pasar por la evaluación económica, el monto ofertado, y los campos en donde la entidad registrará el Estado de la Oferta económica, ingresará el puntaje económico y total por ítem. Luego, selecciona la opción Guardar Borrador.

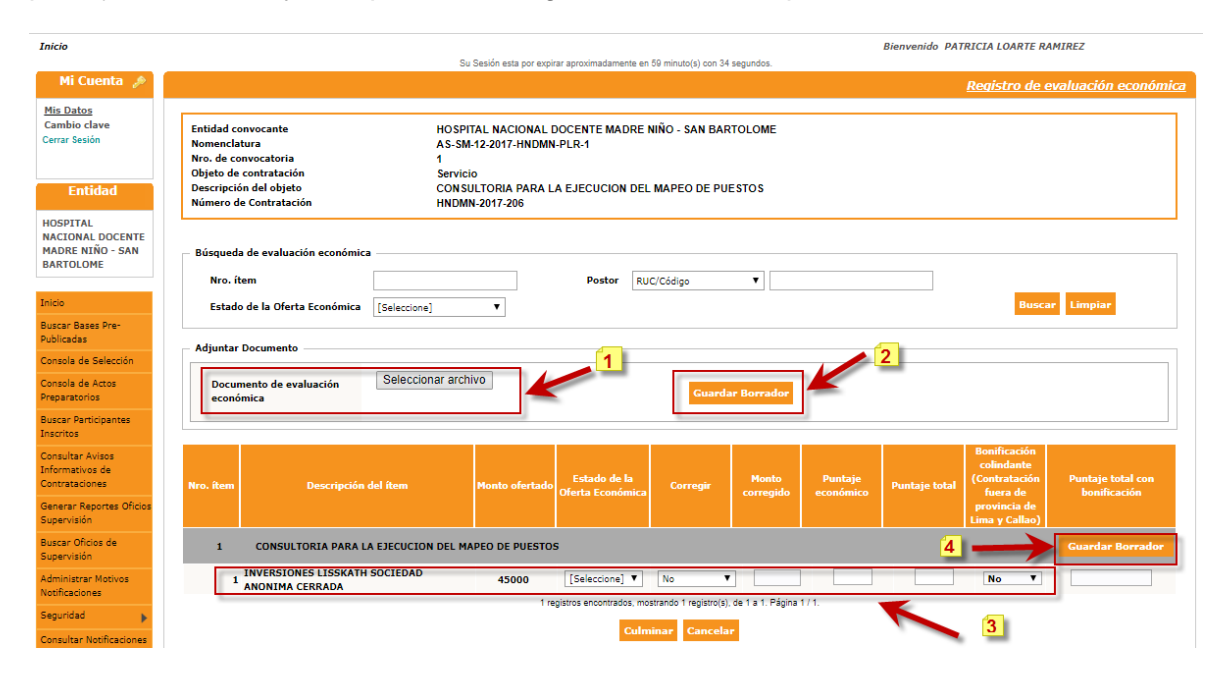

A continuación, el sistema muestra un mensaje de confirmación del registro de la evaluación de oferta económica.

Cabe indicar que mientras no se haya culminado la actividad se pueden realizar modificaciones en el registro.

| <b>Fecha de Actualización:</b><br>19/10/2017                                                    | <b>Versión:</b> 1.0           | Asunto: Ejecución de una Adjudicación Simplificada Electrónica |
|-------------------------------------------------------------------------------------------------|-------------------------------|----------------------------------------------------------------|
| <b>Preparado por:</b><br>Dirección del SEACE<br>Sub Dirección de Gestión<br>Funcional del SEACE | Página <b>26</b> de <b>29</b> | OSCE - SEACE                                                   |

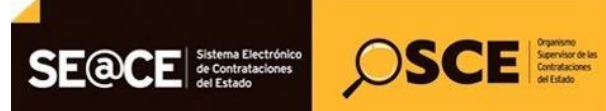

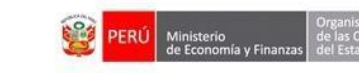

| PRODUCTO: | MANUAL DE USUARIO ENTIDAD       |  |  |
|-----------|---------------------------------|--|--|
| MÓDULO:   | MÓDULO DE SELECCIÓN – SEACEv3.0 |  |  |

| Inicio                                                        | Bienvenido PATRICIA LOARTE RAMIREZ<br>Su Sesión esta por expinar aproximadamente en 50 minuto(s) con 56 segundos.                                                                                                    |  |  |  |  |  |
|---------------------------------------------------------------|----------------------------------------------------------------------------------------------------|--|--|--|--|--|
| Mi Cuenta 🎤                                                   | Registro de evaluación económica                                                                                                    |  |  |  |  |  |
| Mis Datos<br>Cambio clave<br>Cerrar Sesión<br>Entidad         | Entidad convocante         HOSPITAL NACIONAL DOCENTE MADRE NIÑO - SAN BARTOLOME           Nomenclatura         AS-SM-12-2017 HINDMIN-PLR-1           No. de convocatoria         1           Objeto de contratación         Servicio           Descripción del objeto         CONSULTORIA PARA LA EJECUCION DEL MAPEO DE PUESTOS           Número de Contratación         HINDMIN-2017-206 |  |  |  |  |  |
| HOSPITAL<br>NACIONAL DOCENTE<br>MADRE NIÑO - SAN<br>BARTOLOME | Búsqueda de evaluación económica<br>Nro. item Postor RUC/Código V                                                                                                    |  |  |  |  |  |
| Buscar Bases Pre-<br>Publicadas                               | Adjuntar Dorumento                                                                                                    |  |  |  |  |  |
| Consola de Selección<br>Consola de Actos<br>Preparatorios     | Documento de evaluación económica Se registró con éxito la calificación económica.                                                                                                    |  |  |  |  |  |
| Buscar Participantes<br>Inscritos                             | Seace3_1.doox (12 KB)                                                                                                    |  |  |  |  |  |
| Consultar Avisos<br>Informativos de<br>Contrataciones         | Estado de la Monto Puntaio Contratación Duntate total con                                                                                                    |  |  |  |  |  |
| Generar Reportes Oficios<br>Supervisión                       | Nro. Rem Descripción del item Monto ofertado Oferta Económica Corregir corregido económico Puntaje total fuera de provincia de                                                                                                    |  |  |  |  |  |
| Buscar Oficios de<br>Supervisión                              | Linea y Callao)     Linea y Callao)     Consultoria para La Ejecución del Mapeo de Puestos     Guardar Borrador                                                                                                    |  |  |  |  |  |
| Administrar Motivos<br>Notificaciones                         | INVERSIONES LISSKATH SOCIEDAD 45000 Evaluada ▼ No ▼ 100.0 100.0 No ▼ 100.0                                                                                                    |  |  |  |  |  |
| Seguridad 🕨                                                   | 1 registros encontrados, mostrando 1 registro(s), de 1 a 1 Página 1 / 1.                                                                                                    |  |  |  |  |  |
| Consultar Notificaciones<br>de Supervisión                    | Culminar Cancelar                                                                                                    |  |  |  |  |  |

Una vez la entidad verifica que finalizó con el registro de la evaluación económica, selecciona la opción Culminar y el sistema muestra un mensaje para confirmar el registro de la culminación, al cual damos Aceptar.

| Inicio                                                        | Su Sassin esta por expirar aproximadamente en 50 minuto(s) con 55 segundos.                                                                                                    | Bienvenido PATRICIA LOARTE RAMIREZ                            |  |  |
|---------------------------------------------------------------|----------------------------------------------------------------------------------------------------|---------------------------------------------------------------|--|--|
| Mi Cuenta 🎤                                                   |                                                                                                    |                                                               |  |  |
| Mis Datos<br>Cambio clave<br>Cerrar Sestion<br>Entidad        | Entidad convocante HOSPITAL NACIONAL DOCENTE MADRE NIÑO - SAN BARTOLOME     Nomenclatura AS-SM-12-2017-HNDMN-PLR-1     Nro. de convocatoria 1     Objeto de contratación Servicio     Descripción del objeto CONSULTORIA PARA LA EJECUCION DEL MAPEO DE PUESTOS |                                                               |  |  |
| HOSPITAL<br>NACIONAL DOCENTE<br>MADRE NIÑO - SAN<br>BARTOLOME | Non item Postor RUC/Código T                                                                                                    |                                                               |  |  |
| Buscar Bases Pre-                                             | Estado de la Oferta Econômica [Seleccione]                                                                                                    |                                                               |  |  |
| Publicadas                                                    | - Adjuntar Documento                                                                                                    |                                                               |  |  |
| Consola de Selección                                          |                                                                                                    |                                                               |  |  |
| Consola de Actos<br>Preparatorios                             | Documento de evaluación económica Aceptar Cancelar                                                                                                    |                                                               |  |  |
| Buscar Participantes<br>Inscritos                             | Sebues_1 JUNUA (12 MD)                                                                                                    |                                                               |  |  |
| Consultar Avisos<br>Informativos de<br>Contrataciones         | Edado de la Monto Puntario                                                                                                    | Bonificación<br>colindante<br>(Contratación Puntaie total con |  |  |
| Generar Reportes Oficios<br>Supervisión                       | Nro. item Descripción del item Monto ofertado Oferta Económica Corregir corregido económic                                                                                                    |                                                               |  |  |
| Buscar Oficios de<br>Supervisión                              | 1 CONSULTORIA PARA LA EJECUCION DEL MAPEO DE PUESTOS                                                                                                    | Lima y Callao)  <br>Guardar Borrador                          |  |  |
| Administrar Motives<br>Notificaciones                         | 1 INVERSIONES LISSKATH SOCIEDAD 45000 Evaluada V No V 100.0                                                                                                    | 100.0 No ¥ 100.0                                              |  |  |
| Seguridad                                                     | 1 registros encontrados, mostrando 1 registro(s), de 1 a 1. Página 1 / 1.                                                                                                    |                                                               |  |  |
| Consultar Notificaciones<br>de Supervisión                    | Culminar Cancelar                                                                                                    |                                                               |  |  |

Luego, el sistema muestra un mensaje indicando que la culminación fue exitosa.

| Fecha de Actualización:<br>19/10/2017                                                           | <b>Versión:</b> 1.0           | Asunto: Ejecución de una Adjudicación Simplificada Electrónica |
|-------------------------------------------------------------------------------------------------|-------------------------------|----------------------------------------------------------------|
| <b>Preparado por:</b><br>Dirección del SEACE<br>Sub Dirección de Gestión<br>Funcional del SEACE | Página <b>27</b> de <b>29</b> | OSCE - SEACE                                                   |

| SE@CE Sistema Electróni<br>de Contrataciones<br>del Estado | Source Section is defined in the section of the section of the sec |  |
|------------------------------------------------------------|----------------------------------------------------------------------------------------------------|--|
| PRODUCTO:                                                  | MANUAL DE USUARIO ENTIDAD                                                                                                    |  |
| MÓDULO:                                                    | MÓDULO DE SELECCIÓN - SEACEv3.0                                                                                                    |  |

| Inicio                                                        | Cu Casilin a                                                                                                    | Bienvenido PATRICIA LOARTE RAMIREZ                                        |  |  |
|---------------------------------------------------------------|----------------------------------------------------------------------------------------------------|---------------------------------------------------------------------------|--|--|
| Mi Cuenta 🍠                                                   |                                                                                                    | Registro de evaluación económica                                          |  |  |
| Mis Datos<br>Cambio clave<br>Cerrar Sesión                    | Entidad convocante HOSPITAL NA<br>Nomenclatura AS-SM-12-201<br>Nro. de convocatoria 1<br>Objeto de contratación Servicio<br>Descritorión del objeto CONSULTOPIC | IONAL DOCENTE MADRE NIÑO - SAN BARTOLOME<br>HNDNN-PLR-1                   |  |  |
| Entidad                                                       | Número de Contratación HNDMN-2017-2                                                                                                    |                                                                           |  |  |
| HOSPITAL<br>NACIONAL DOCENTE<br>MADRE NIÑO - SAN<br>BARTOLOME | E Búsqueda de evaluación económica Nro. item Postor RUC/Código V                                                                                                |                                                                           |  |  |
| Inicio                                                        | Estado de la Oferta Económica (Seleccione) V                                                                                                    |                                                                           |  |  |
| Buscar Bases Pre-<br>Publicadas                               | Mensaje                                                                                                    |                                                                           |  |  |
| Consola de Selección                                          | Se culminó                                                                                                    | con évito el registro de Oferta económica                                 |  |  |
| Consola de Actos<br>Preparatorios                             | Documento de evaluación<br>económica                                                                                                    |                                                                           |  |  |
| Buscar Participantes<br>Inscritos                             | Seace3_1.docx (12 KB)                                                                                                    | 1                                                                         |  |  |
| Consultar Avisos<br>Informativos de<br>Contrataciones         |                                                                                                    | Estado de la Monte Pantaie (Contratación Puntaie total con                |  |  |
| Generar Reportes Oficios<br>Supervisión                       | Nro, item Descripción del item Monto                                                                                                    |                                                                           |  |  |
| Buscar Oficios de<br>Supervisión                              | 1 CONSULTORIA PARA LA EJECUCION DEL MAPEO DE PUESTOS     Guardar Borrador                                                                                       |                                                                           |  |  |
| Administrar Motivos<br>Notificaciones                         | 1 INVERSIONES LISSKATH SOCIEDAD 45000 Evaluada V No V 100.0 100.0 No V 100.0                                                                                    |                                                                           |  |  |
| Seguridad 🕞                                                   |                                                                                                    | 1 registros encontrados, mostrando 1 registro(s), de 1 a 1. Página 1 / 1. |  |  |
| Consultar Notificaciones<br>de Supervisión                    |                                                                                                    | Culminar Cancelar                                                         |  |  |

PERÚ

Finalmente, verificamos que la actividad "Registro de evaluación económica" culminó.

| Nro. | Fecha de inicio | Fecha de fin | Actividad                                              | Estado    | Registro  | Acciones de la actividad |
|------|-----------------|--------------|--------------------------------------------------------|-----------|-----------|--------------------------|
| 1    | 29/09/2017      | 29/09/2017   | Convocatoria                                           | Terminado | Culminado | 0                        |
| 2    | 29/09/2017      | 29/09/2017   | Registrar participante (Electrónica)                   | Terminado | Culminado | D                        |
| 3    | 29/09/2017      | 29/09/2017   | Formulación de consultas y observaciones (Electrónica) | Terminado | Culminado | <b>1</b>                 |
| 4    | 29/09/2017      | 29/09/2017   | Absolución de consultas y observaciones (Electrónica)  | Terminado | Culminado | 🔁 🗋 🎫                    |
| 5    | 29/09/2017      | 29/09/2017   | Integración de las Bases                               | Terminado | Culminado | 10                       |
| 6    | 03/10/2017      | 03/10/2017   | Presentación de ofertas (Electrónica)                  | Terminado | Culminado |                          |
| 7    | 03/10/2017      | 03/10/2017   | Admisión / Calificación de oferta                      | Terminado | Culminado | D®                       |
| 8    | 03/10/2017      | 03/10/2017   | Registro de la evaluación de oferta técnica            | Terminado | Culminado | D 🗒                      |
| 9    | 03/10/2017      | 03/10/2017   | Registro de evaluación económica                       | Terminado | Culminado | DB                       |
| 10   | 03/10/2017      | 03/10/2017   | Registrar otorgamiento de la Buena Pro                 | Terminado | Pendiente | D 😟                      |

A fin de culminar con el registro de la información en el SEACE, el usuario entidad deberá proseguir con dicho registro hasta la culminación del procedimiento.

| Fecha de Actualización:<br>19/10/2017                                                           | <b>Versión:</b> 1.0           | Asunto: Ejecución de una Adjudicación Simplificada Electrónica |
|-------------------------------------------------------------------------------------------------|-------------------------------|----------------------------------------------------------------|
| <b>Preparado por:</b><br>Dirección del SEACE<br>Sub Dirección de Gestión<br>Funcional del SEACE | Página <b>28</b> de <b>29</b> | OSCE - SEACE                                                   |

| SE@CE | Sistema Electrónico<br>de Contrataciones<br>del Estado | <b><i>OSCE</i></b> | Organismo<br>Supervisor de las<br>Contrutaciones<br>del Estado |
|-------|--------------------------------------------------------|--------------------|----------------------------------------------------------------|
|       |                                                        |                    |                                                                |

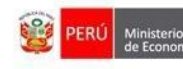

| PRODUCTO: | MANUAL DE USUARIO ENTIDAD       |  |
|-----------|---------------------------------|--|
| MÓDULO:   | MÓDULO DE SELECCIÓN - SEACEv3.0 |  |

#### Canales de consulta.

Para efectuar consultas puede comunicarse a:

#### SEDE CENTRAL:

Av. Gregorio Escobedo cuadra 7 - Jesús María, Lima 11, Lima – Perú.

#### CENTRAL DE CONSULTAS TELEFÓNICAS:

(01) 614 3636

Opción 2 – Consultas SEACE

#### CONSULTAS VIRTUALES:

A través del "Formulario de Contacto", ubicado en la sección "Contacto y redes sociales" de nuestro portal institucional, disponible en: <u>https://www.gob.pe/osce/</u>

| <b>Fecha de Actualización:</b><br>19/10/2017                                                    | <b>Versión:</b> 1.0           | Asunto: Ejecución de una Adjudicación Simplificada Electrónica |
|-------------------------------------------------------------------------------------------------|-------------------------------|----------------------------------------------------------------|
| <b>Preparado por:</b><br>Dirección del SEACE<br>Sub Dirección de Gestión<br>Funcional del SEACE | Página <b>29</b> de <b>29</b> | OSCE - SEACE                                                   |